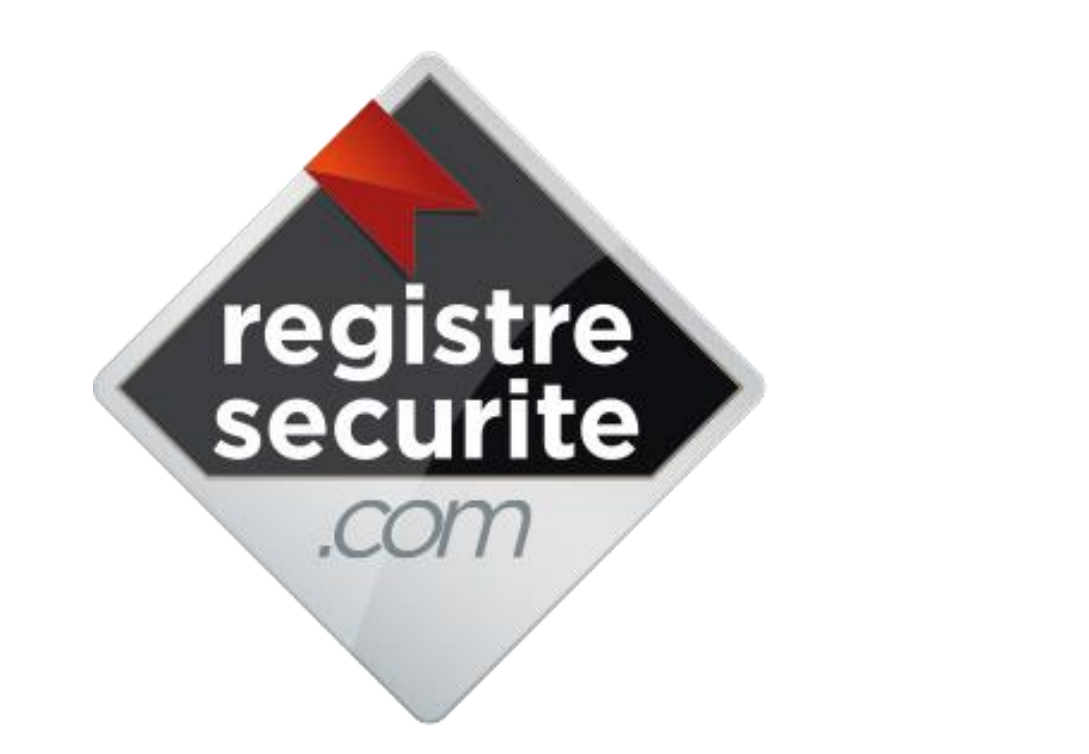

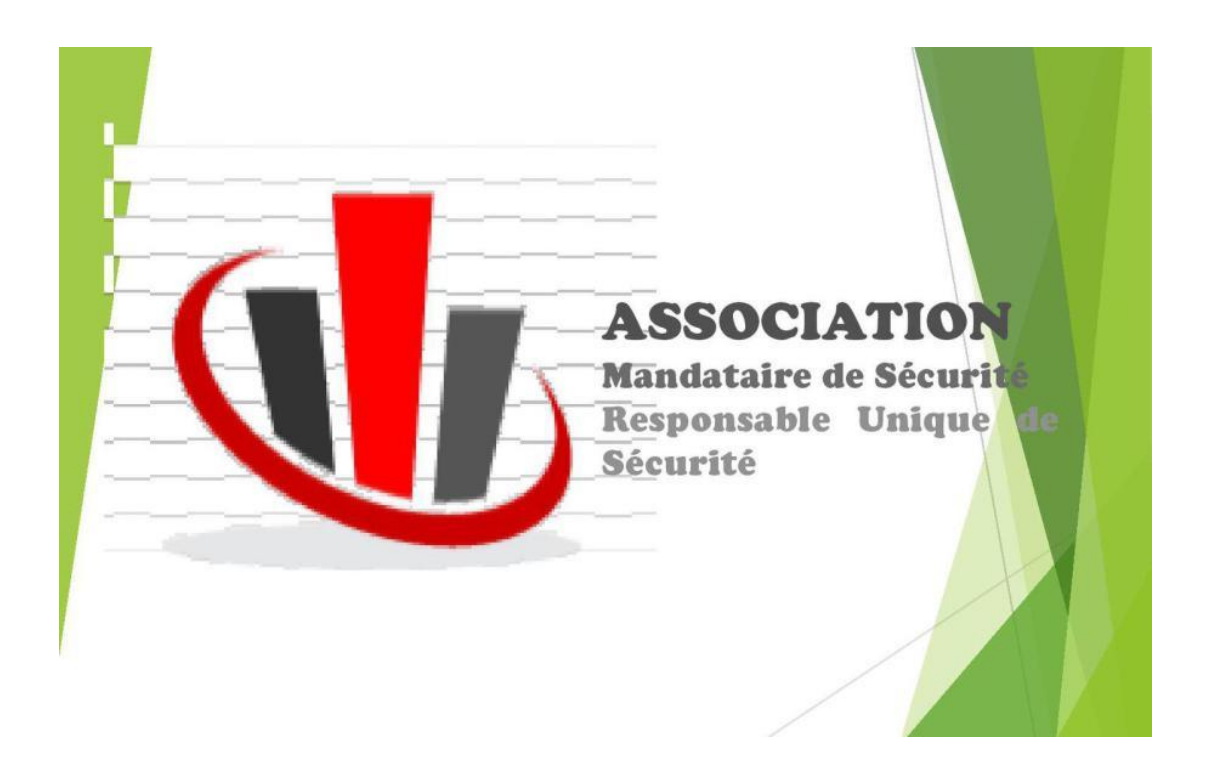

# Vendredi 30 Novembre 2018

## registre securite

### Partager

Anticiper

### **P**lanifier

### Contrôler

Analyser

Facilité

Efficacité

**Productivité** 

Economie

#### LE REGISTRE DE SÉCURITÉ DOIT COMPORTER LES RENSEIGNEMENTS SUIVANTS :

Les contrôles et observations de la commission de sécurité

Les adresses utiles

Les personnels chargés du service incendie

L'instruction des personnels

L'inventaire des matériels

Les vérifications des moyens de secours

Les exercices périodiques contre l'incendie Les vérifications périodiques prescrites par le règlement: construction, installations électriques, éclairage, gaz, chauffage, désenfumage, cuisson, détection incendie

Les consignes générales et particulières

Les exercices d'évacuation

Les travaux d'aménagement et de transformation...

#### DANS LES ÉTABLISSEMENTS RECEVANT DU PUBLIC (E.R.P), DOIT ÊTRE TENU UN REGISTRE DE SÉCURITÉ.

Ce registre doit se trouver au poste de sécurité car il peut être demandé à tout moment lors d'une visite de la commission de sécurité ou du passage d'un membre de la mission sécurité de la direction des musées de France ou de la direction de l'architecture et du patrimoine.

#### RÉFÉRENCE LÉGALE

Les inscriptions contenues dans un registre peuvent être consultées et imprimées à tout moment, elles sont authentifiées par la signature électronique du chef d'établissement ou de son représentant ; cette signature ayant la même force probante que la signature manuscrite (article 1316-3 du code civil : « l'écrit sur support électronique a la même force probante que l'écrit sur support papier » » et article 1316-4 : « la fiabilité de ce procédé est présumée, jusqu'à preuve du contraire, lorsque la signature électronique est créée, l'identité du signataire assurée et l'intégrité de l'acte garantie, dans les conditions fixées en Conseil d'État') ».

La commission centrale de sécurité estime que la réglementation rend possible l'utilisation d'un registre de sécurité électronique à distance si celui-ci répond aux exigences de l'article R.123-51 du CCH.

#### LE REGISTRE DE SÉCURITÉ DOIT ÊTRE IMPÉRATIVEMENT ET OBLIGATOIREMENT TENU À JOUR.

En cas de problème important (accident, incendie avec blessés ou victimes), c'est le premier document que saisirait la justice pour contrôler si les mesures de sécurité étaient bien appliquées.

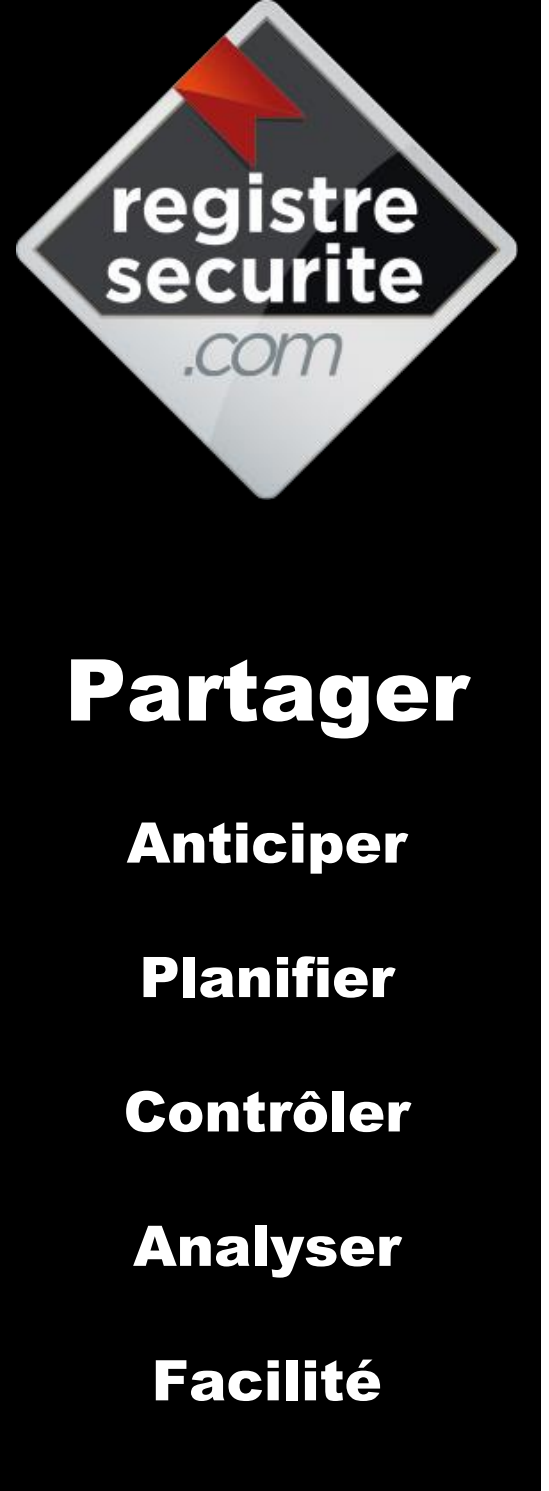

Efficacité

**Productivité** 

Economie

# LES

# CONSTATS

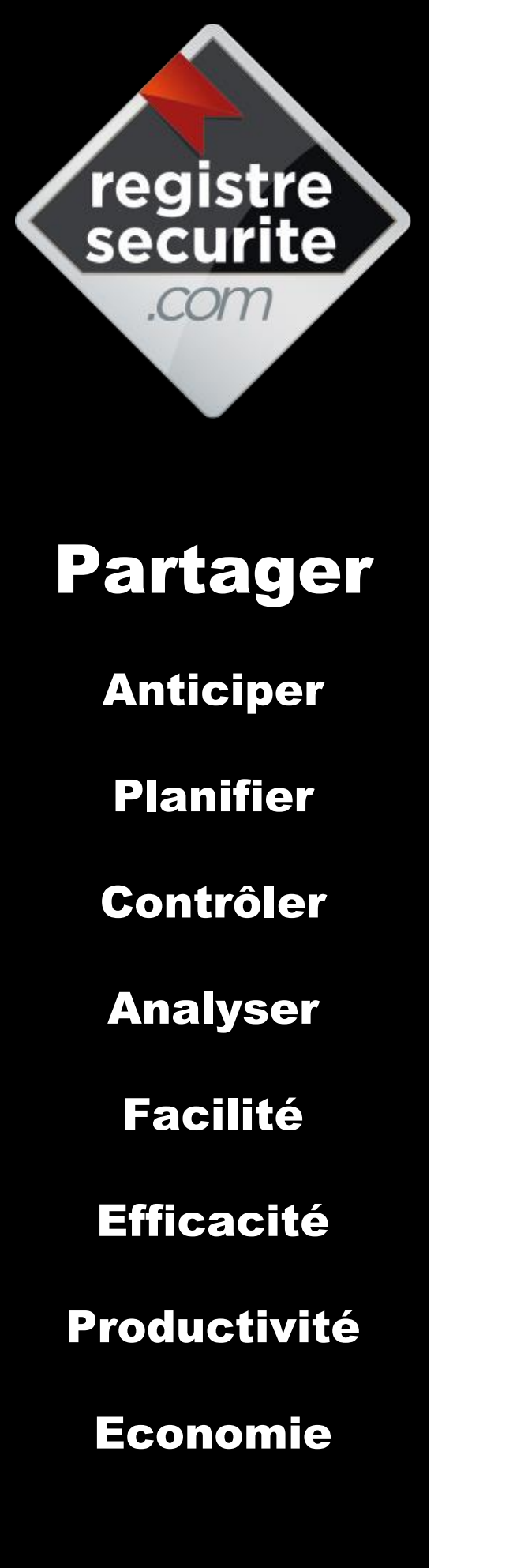

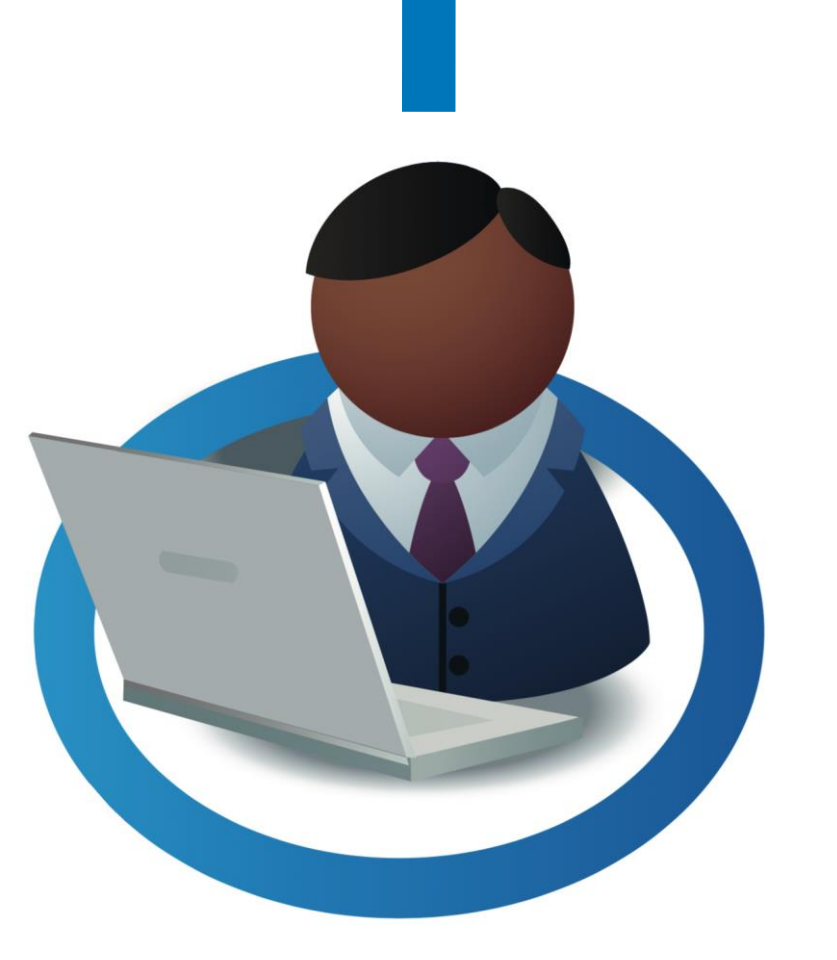

# RESPONSABLE DE LA SÉCURITÉ

- Pas de gestion à distance
- Frais pour la préparation des commissions
- Pas de contrôle
- Pas de rapport de dysfonctionnement

### registre securite .com

## Partager

Anticiper

Planifier

Contrôler

Analyser

Facilité

Efficacité

Productivité

Economie

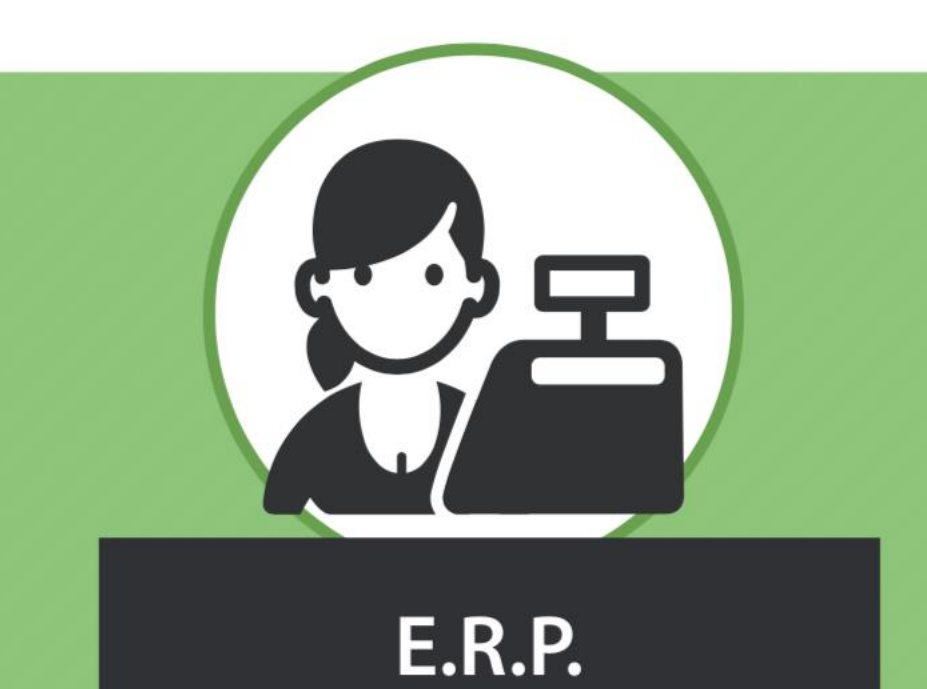

- Pas de planification
- Lenteur pour l'accès aux données
- Pas de gestion du matériel à vérifier
- Pas de gestion des observations

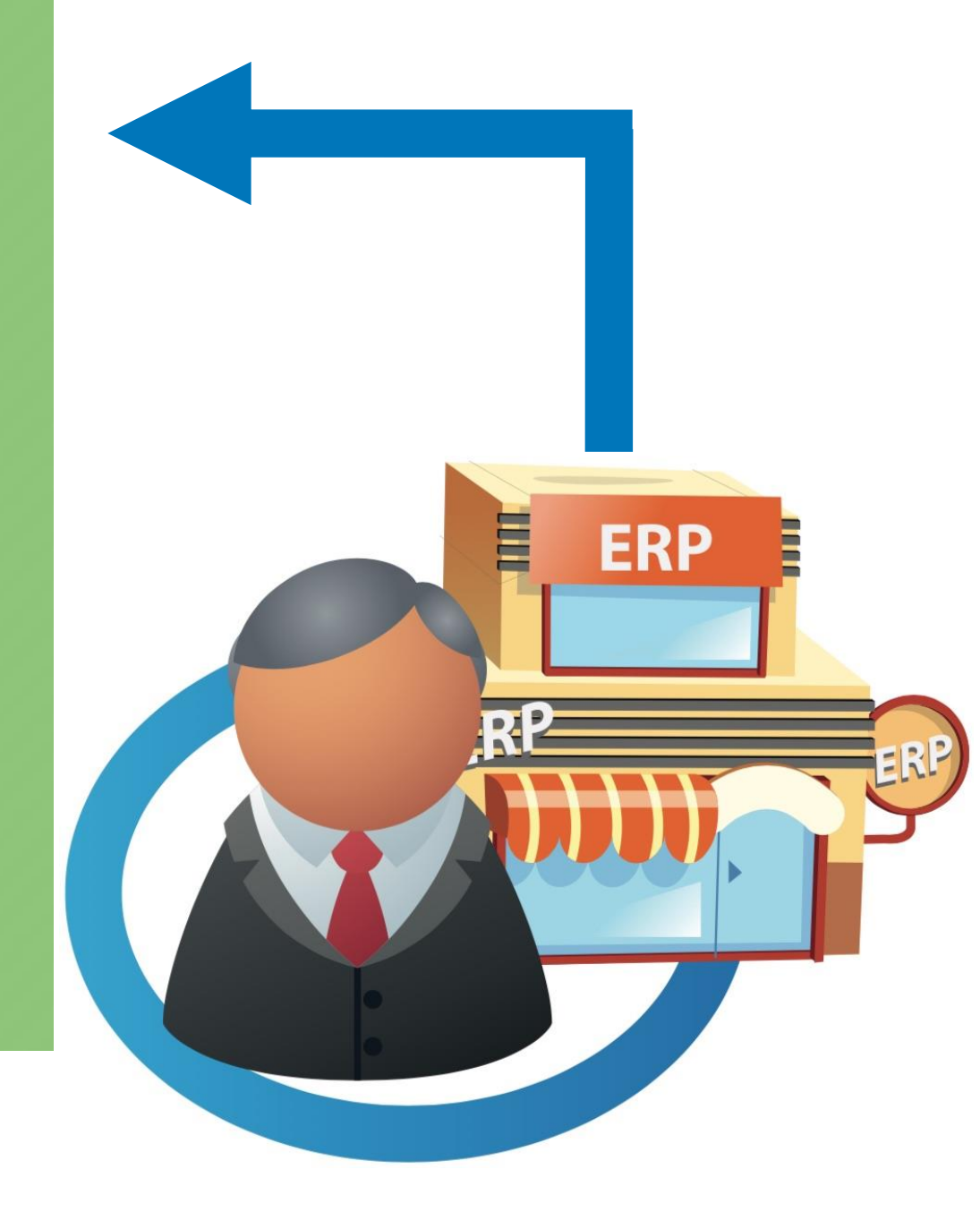

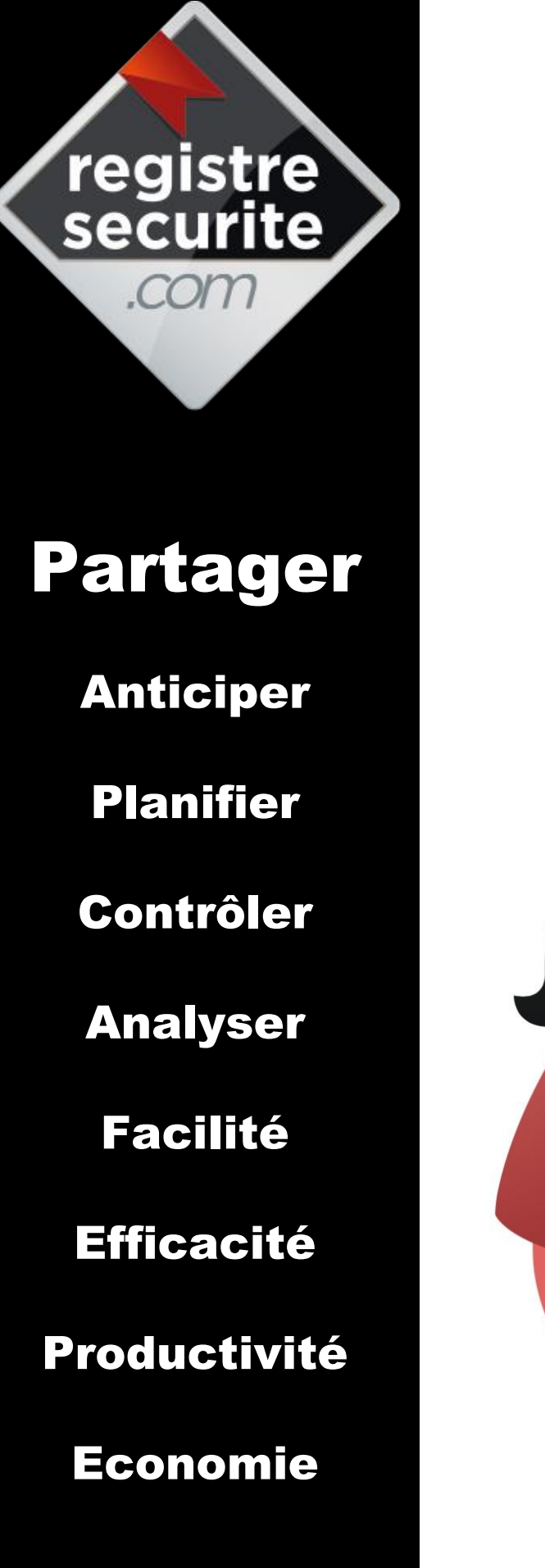

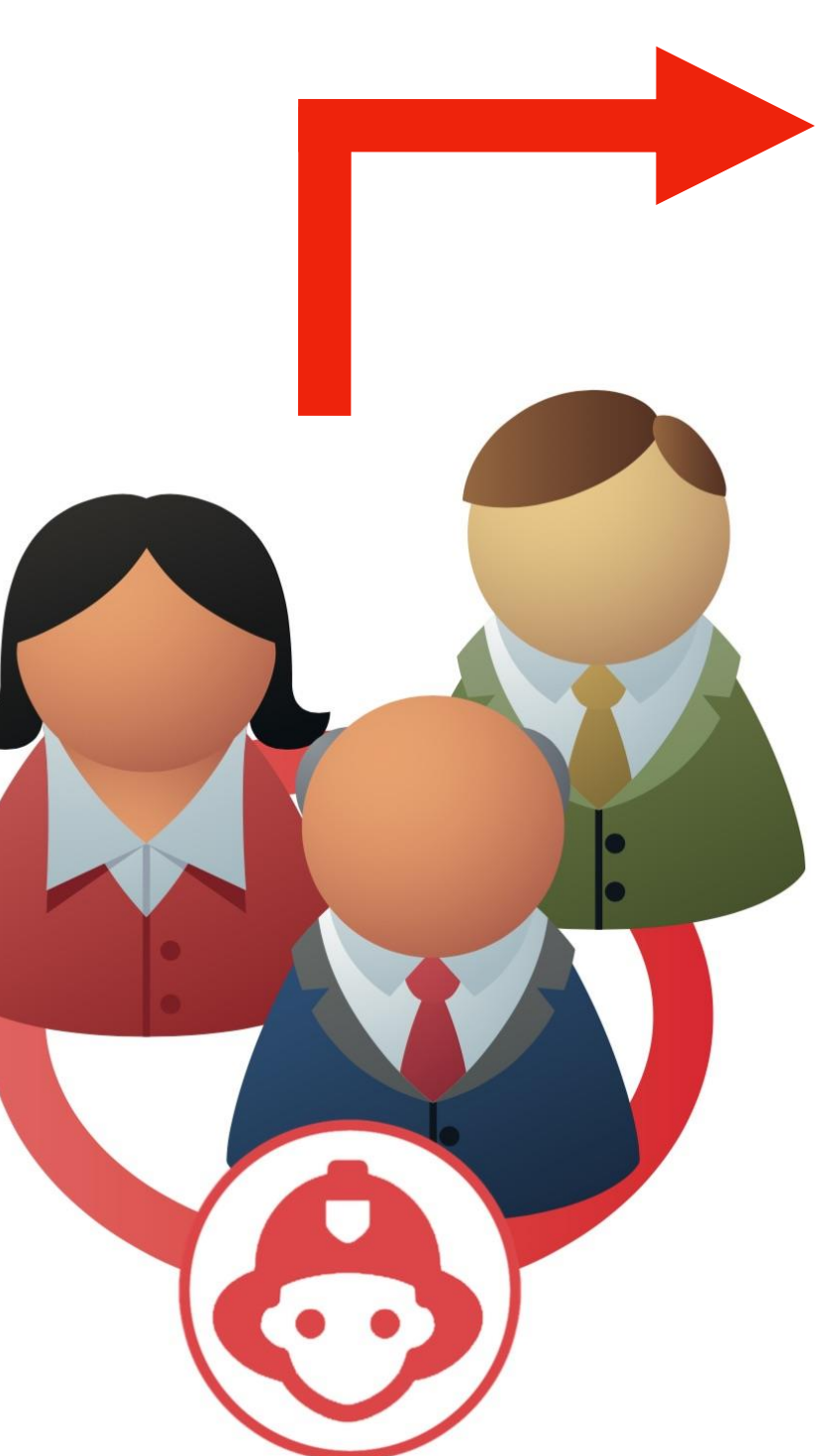

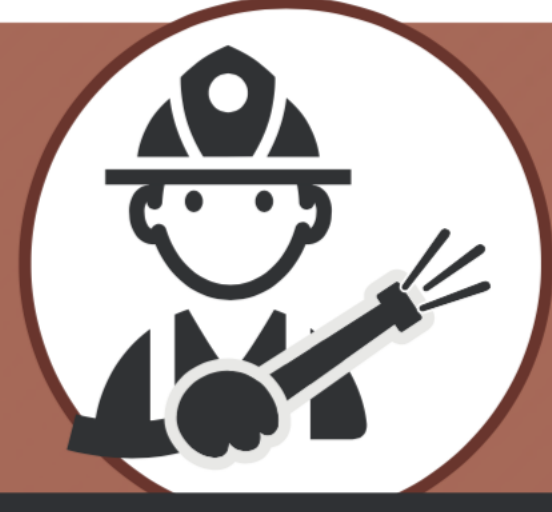

### COMMISSION DE SÉCURITÉ

- Accessibilité au registre difficile
- Informations peu qualifiées

### registre securite .com

## Partager

Anticiper

Planifier

Contrôler

Analyser

Facilité

Efficacité

Productivité

Economie

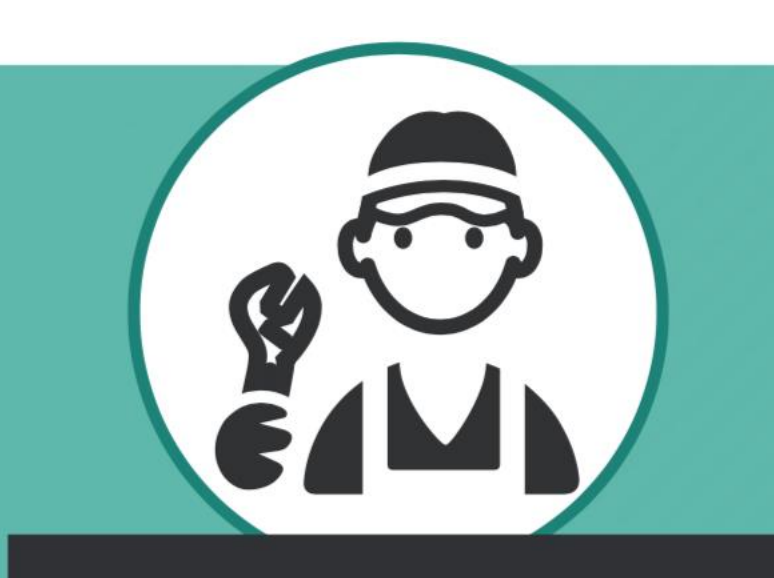

## PRESTATAIRES

- Difficulté d'accès aux informations
- Pas d'uniformisation des registres
- Suivi des observations

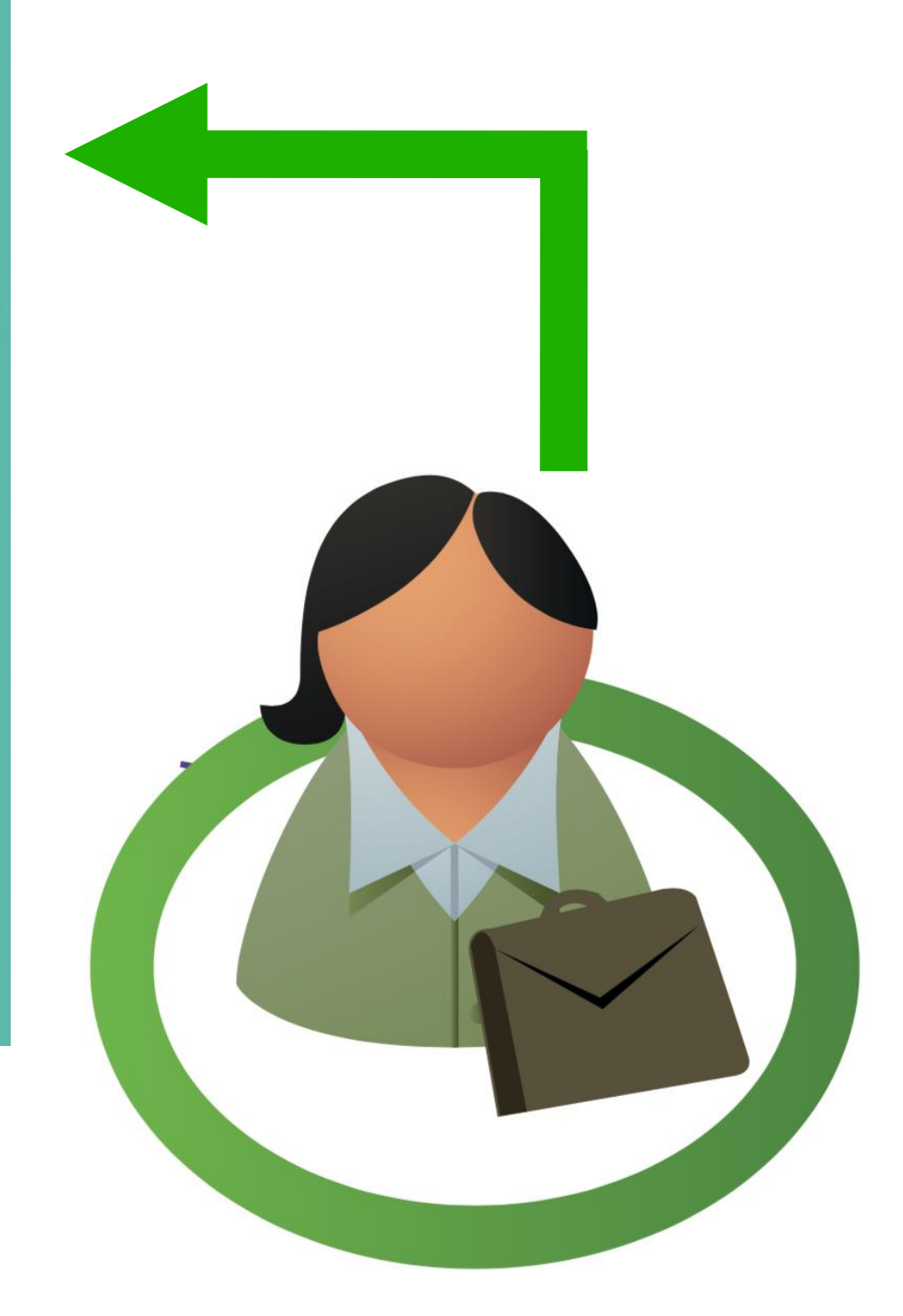

### Partager

registre

#### Anticiper

Planifier

Contrôler

Analyser

Facilité

Efficacité

Productivité

Economie

#### UNE RÉDUCTION DES COÛTS :

Consommables, affranchissement, stockage, … Que ce soit pour l'impression ou les échanges des documents, il s'agit d'autant de frais qui peuvent s'éviter avec la dématérialisation de vos documents, sans oublier du gain apporté quant aux espaces de stockage.

#### UNE TRAÇABILITÉ OPTIMISÉE :

Grâce à la dématérialisation, le suivi des documents est simplifié malgré les évolutions des normes. Les risques d'erreur ou de fraude sont très réduits grâce à un suivi des documents et à la facilité de consultation.

### Dématérialisation

La dématérialisation un enjeu majeur pour les entreprises

#### UNE RÉACTIVITÉ ACCRUE :

Répondez plus efficacement aux clients et accélérer la mise en place des procédures internes ! En gérant plus efficacement les documents, vous réduisez les temps de traitement de ceux-ci, favorisant la communication entre les sociétés et les services.

#### UN RESPECT DE L'ENVIRONNEMENT :

Inutile de faire partie de grands groupes industriels pour respecter l'environnement. Cette préoccupation touche de plus en plus de sociétés. La numérisation des documents contribue largement à la réduction de votre consommation papier.

### registre securite

## Partager

Anticiper

Planifier

Contrôler

Analyser

Facilité

Efficacité

**Productivité** 

Economie

### GESTION ÉLECTRONIQUE DE LA SIGNATURE DU REGISTRE

ATOUTS

**&** Fonctionnalités

Solution innovante permettant de signer et d'archiver des documents très simplement, en garantissant un haut niveau de sécurité et une reconnaissance juridique.

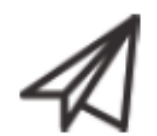

### DÉMATÉRIALISATION, ACCÈS À DISTANCE EN TEMPS RÉEL

La simplicité d'accès aux rapports, la visibilité sur la bonne tenue d'un ou plusieurs registres, le pilotage à distance sont les atouts de la solution registresecurite.com

### SUIVI & PLANIFICATION DES INTERVENTIONS

Interventions à venir, passées, gestion des observations, registresecurite.com c'est l'assurance de la bonne exécution des prestations de maintenances liées à la sécurité.

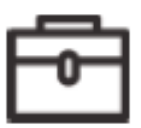

### AIDE À LA PRÉPARATION DES COMMISSIONS

La possibilité d'impression de chaque registre et de présentation d'une version papier ou numérique aux commissions de sécurité.

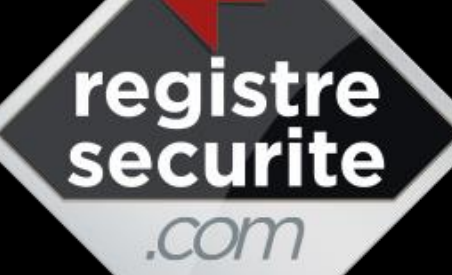

## Partager

- Anticiper
- Planifier

Contrôler

Analyser

Facilité

Efficacité

**Productivité** 

**Economie** 

#### **CENTRALISATION DE VOS REGISTRES**

iii

E

Accès direct aux inter-

levées d'observations

ventions planifiées

Traitement des

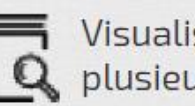

A

Visualisation d'un ou plusieurs registres

- Visualisation des EQ observations
  - Gestion des droits d'administration et d'utilisation

#### **IMPRESSION DE VOS** REGISTRES DE SÉCURITÉ

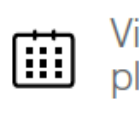

Visualisation des interventions planifiées

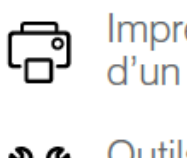

Impression de la fiche d'identité d'un registre

Outils d'aide à la préparation \* des commissions de sécurité

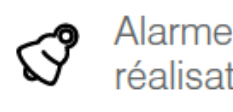

Alarmes d'indication de non réalisation de la prestation

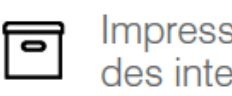

Impression des historiques des interventions

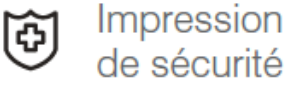

Impression des consignes

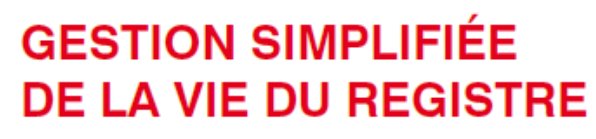

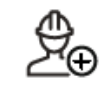

Gestion des prestataires

Ø

Signature électronique du registre de sécurité par SMS

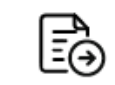

Affectation d'un rapport de prestataire à une intervention

Ð

Gestion des formations du personnel

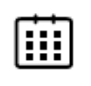

Gestion du recyclage des formations

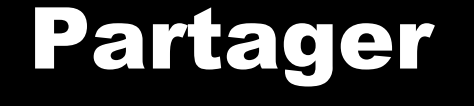

registre

securite

com

Anticiper

Planifier

Contrôler

Analyser

Facilité

Efficacité

**Productivité** 

Economie

# LA VERSION

# ACTUELLE

# **Registre de Sécurité**

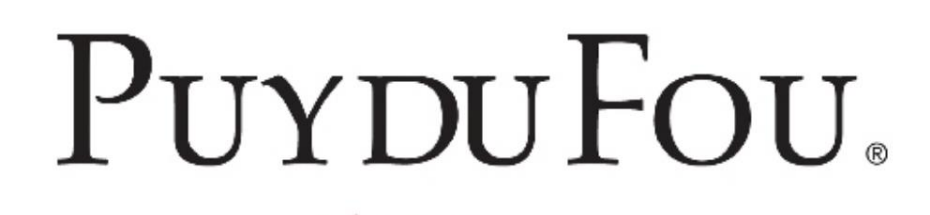

Bienvenue, nous sommes le 20/11/2018

- ← 📥 <u>Administrateur</u>
- ECRAN DE PILOTAGE

FILTRE :

T

### Liste de vos 28 registres de sécurité

Liste des Observations

10 déclarée(s) 0 en cours de traitement...

#### Liste des Prescriptions 40 déclarée(s)

0 en cours de traitement...

|                          | O ADRESSE DU SITE                                                        | A RESPONSABLE                                                                                                    | ্টি ACTIONS                                  |
|--------------------------|--------------------------------------------------------------------------|----------------------------------------------------------------------------------------------------|----------------------------------------------|
| BAL DES OISEAUX FANTÔMES | 46,8896024<br>Manoir de Charette<br>85590 LES EPESSES                    | Monsieur Cédric BURGAUD<br>Mobile: 06 31 03 18 71<br>Co-gérants :<br>BONNEAU Johann<br>BOTTON Damien<br>MARTIN Laurent<br>NAULIN Mathieu | Accéder au<br>Registre Registre              |
| BOURG 1900               | 46,8896024<br>Manoir de Charette<br>85590 LES EPESSES                    | Monsieur Cédric BURGAUD<br>Mobile: 06 31 03 18 71<br>Co-gérants :<br>BONNEAU Johann<br>BOTTON Damien<br>MARTIN Laurent<br>NAULIN Mathieu | Accéder au<br>Registre Registre              |
| CAFE DE LA MADELON       | Manoir de Charette<br>85590 LES EPESSES                                  | Monsieur Cédric BURGAUD<br>Mobile: 0631031871                                                                                            | Accéder au<br>Registre Signer le<br>Registre |
| CAMP DU DRAP D'OR        | 46,8896024<br>Manoir de Charette<br>85590 LES EPESSES<br>Capture d'écran | Monsieur Cédric BURGAUD<br>Mobile: 0631031871<br>Co-gérants :<br>BONNEAU Johann<br>BOTTON Damien<br>MARTIN Laurent                       | Accéder au<br>Registre Registre              |

### ගි Accueil 🕼 Sommaire 🗸 Actualiser

<u>Liste des Observations</u> 0 déclarée(s) 0 en cours de traitement...

Liste des Prescriptions 4 déclarée(s) 0 en cours de traitement...

- 1 Renseignements Généraux
- **2** Personnel et Formations
- **3** Contrôles et Vérifications
- 4 Commission de Sécurité
- 5 Consignes
- 6 Incidents et Travaux effectués
- 7 Contrôles administratifs
- 8 Documents généraux

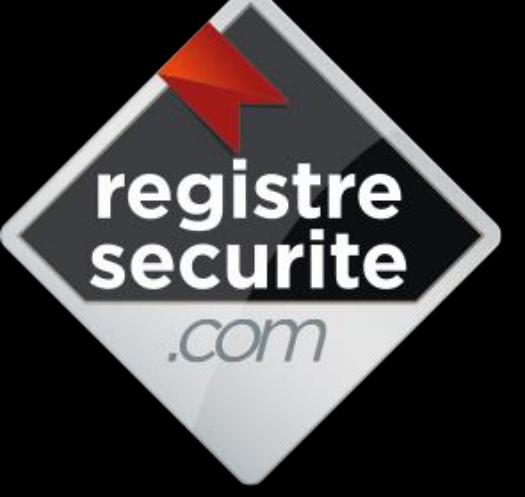

## Partager

Anticiper

Planifier

Contrôler

Analyser

Facilité

Efficacité

**Productivité** 

Economie

# LA VERSION

# EN COURS DE

# DÉVELOPPEMENT

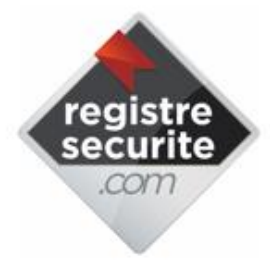

#### Votre adresse mail

vous@votrefai.fr

#### Mot de passe

\*\*\*\*\*\*

Se souvenir de m

Mot de passe perdu ?

AUTHENTIFICATION

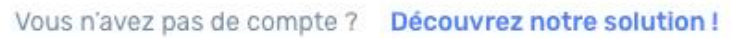

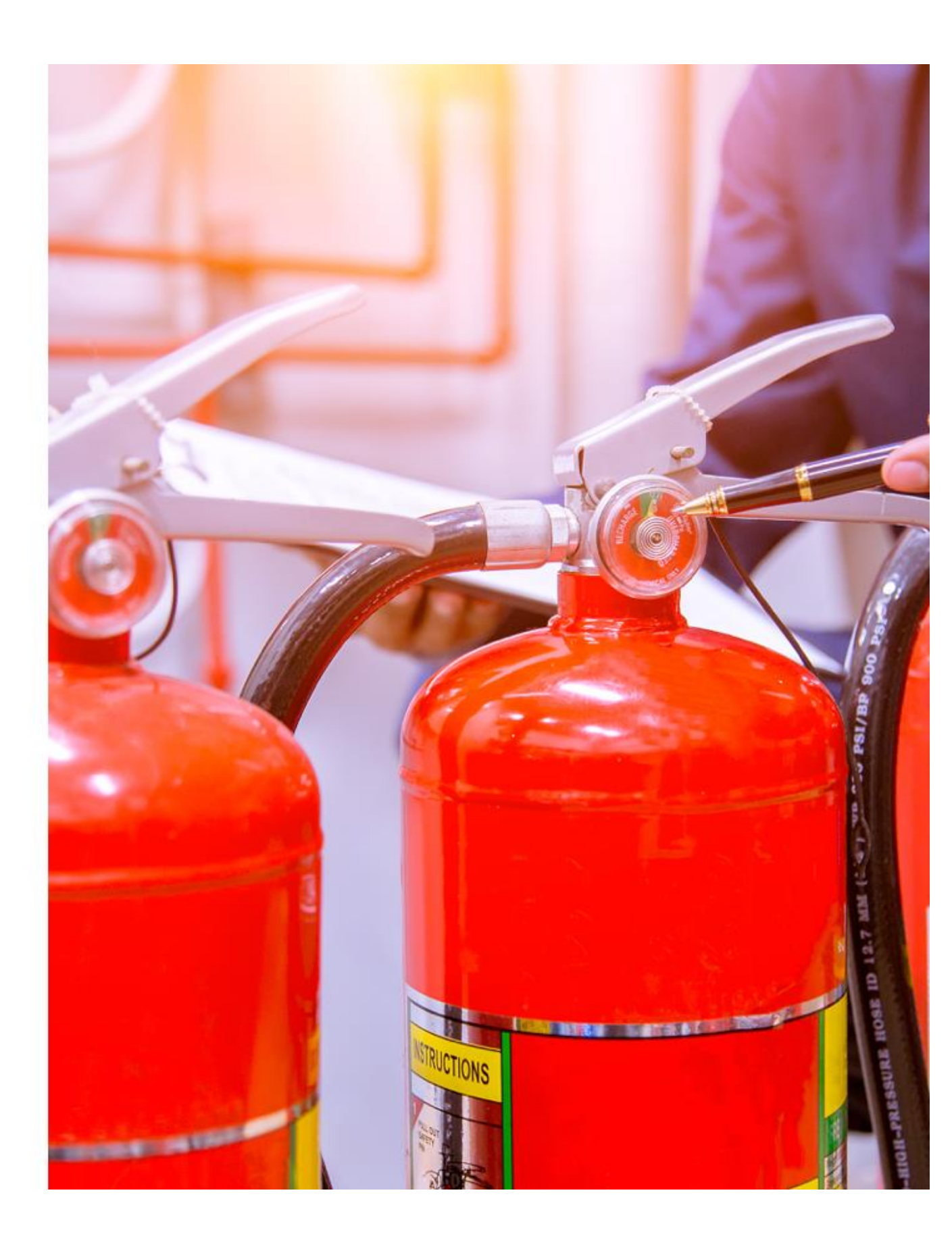

| registre |  |
|----------|--|
| securite |  |
| .com     |  |
|          |  |

 $\odot$ 

 $\square$ 

Q

 $\odot$ 

Ê

8

및

Ъ

٩

Ē

7

 $\wedge$ 

 $\equiv$ 

### Agenda

Q° 🗘 🖽

🖸 AJOURD'HUI 🛱 NOVEMBRE 2018 🗸

| Lundi | Mardi                             | Mercredi        | Jeudi | Vendredi                         | Samedi         | Dimanche |
|-------|-----------------------------------|-----------------|-------|----------------------------------|----------------|----------|
| 29    | 30                                | 31              | 1     | 2                                | 3              | 4        |
|       |                                   |                 |       |                                  |                |          |
| 5     | 6                                 | 7               | 8     | 9                                | 10             | 11       |
|       |                                   | Inter Bat B SNL |       |                                  | Inter Café Mac |          |
|       |                                   | Inter Café Mac  |       |                                  |                |          |
| 12    | 13                                | 14              | 15    | 16                               | 17             | 18       |
|       | Commission Sécurité<br>Casino ICO |                 |       | Commission Sécurité<br>Bat B SNL |                |          |
| 19    | 20                                | 21              | 22    | 23                               | 24             | 25       |
|       |                                   | Inter Bat B SNL |       | Inter Casino ICO                 |                |          |
|       |                                   |                 |       |                                  |                |          |
| 26    | 27                                | 28              | 29    | 30                               | 1              | 2        |

**%** 

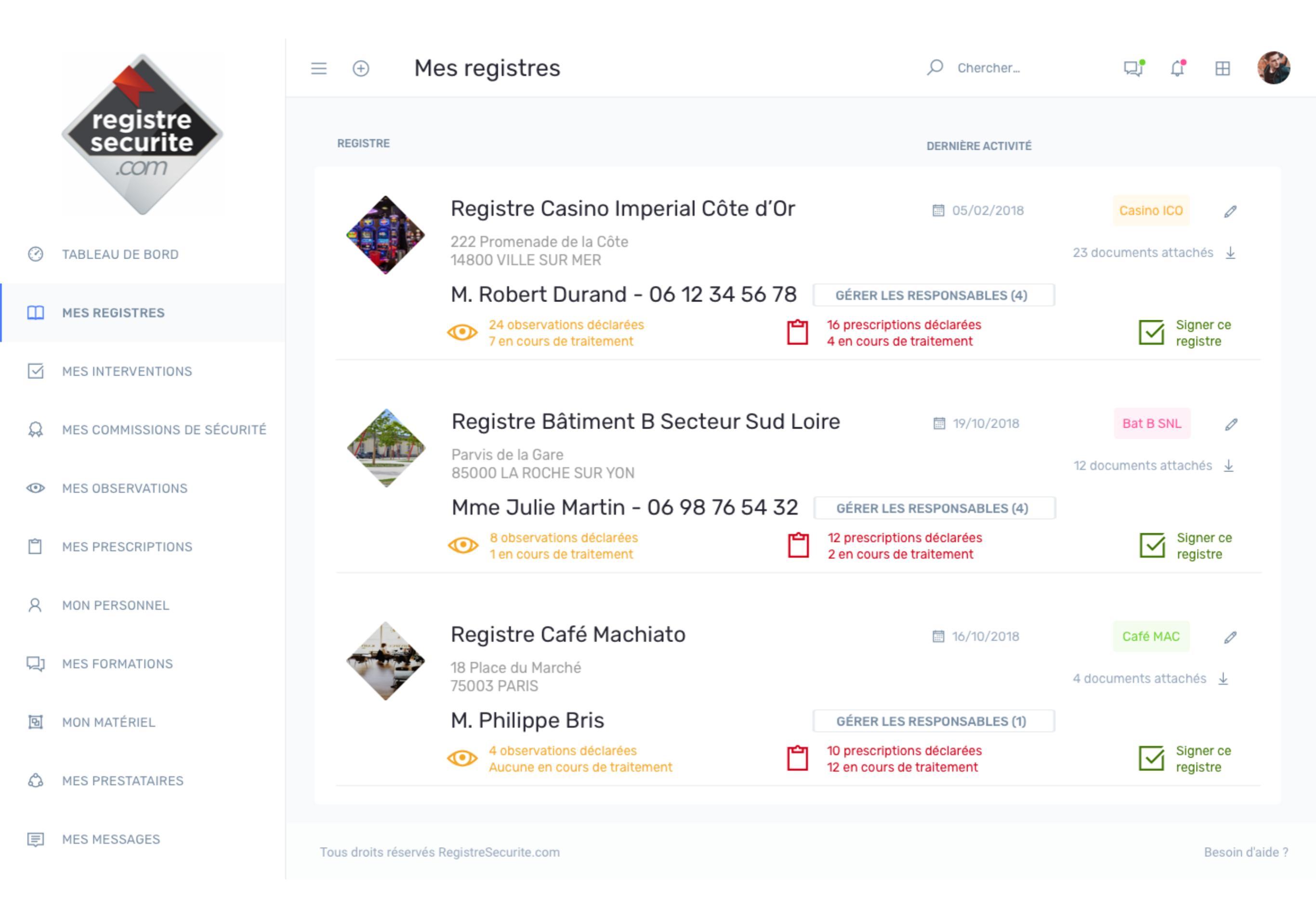

| registre<br>securite            | $\equiv$ Mes Observations                                                                                                    | O Chercher      | Q: C 🗉 🔞                  |
|---------------------------------|----------------------------------------------------------------------------------------------------|-----------------|---------------------------|
|                                 | Numéro 🕅 Intervenant                                                                                                    | <b>≬</b> ↓ Date | <b>∦</b> ↓ Statut         |
|                                 | 12 Extincteur APAVE                                                                                                    | 12/10/2018      | 0 :                       |
| CASINO<br>IMPÉRIAL CÔTE<br>D'OR | Nature de l'observation Lorem ipsum dolor sit amet, consectetur<br>adipiscing elit, sed do eiusmod tempor incididunt ut labore et. |                 | DECLAREE                  |
| TABLEAU DE BORD                 | 13     Extincteur     APAVE       Nature de l'observation Lorem ipsum dolor sit amet, consectetur                                  | 12/10/2018      | 0 :                       |
| MES INTERVENTIONS               | adipiscing elit, sed do eiusmod tempor incididunt ut labore et.                                                                    |                 | EN COURS                  |
| Q MES COMMISSIONS DE SÉCURIT    | 23     Portes     OTI       TÉ     Excepteur sint occaecat cupidatat non proident                                                  | ₫ 27/09/2018    | C :                       |
| MES OBSERVATIONS                | 24 Portes OTI                                                                                                    | ₫ 27/09/2018    | 0 :                       |
| MES PRESCRIPTIONS               | Duis aute irure dolor in reprehenderit in voluptate velit                                                                          |                 | LEVEE                     |
| A MON PERSONNEL                 | 123 Désemfumage ATS<br>Nature de l'observation Lorem ipsum dolor sit amet, consectetur                                             | ☐ 12/10/2018    | 0 :                       |
|                                 | adipiscing elit, sed do eiusmod tempor incididunt ut labore et.                                                                    |                 | DECLAREE                  |
|                                 | 124 Désemfumage ATS                                                                                                    | 12/10/2018      | 0 :                       |
| MON MATÉRIEL                    | nature de l'observation Lorem Ipsum dolor sit amet, consectetur<br>adipiscing elit, sed do eiusmod tempor incididunt ut labore et. |                 | DECLAREE                  |
| C MES PRESTATAIRES              | 432 Eclairage ATS                                                                                                    | 12/10/2018      | Ø :                       |
| MES MESSAGES                    | Nature de l'observation Lorem ipsum dolor sit amet, consectetur<br>adipiscing elit, sed do eiusmod tempor incididunt ut labore et. |                 | EN COURS                  |
|                                 | 432 Eclairage ATS                                                                                                    | 12/10/2018      | 0 :                       |
| SUIVI DE MES TRAVAUX            | Nature de l'observation Lorem ipsum dolor sit amet, consectetur<br>adipiscing elit, sed do eiusmod tempor incididunt ut labore et. |                 | VILLE SUR MER<br>EN COURS |
| SUIVI DE MES INCIDENTS          | 78 Ascenseurs APAVE                                                                                                    | ііі 13/09/2018  | Ø                         |
| FERMER CE REGISTRE              | Nature de l'observation Lorem ipsum dolor sit amet, consectetur<br>adipiscing elit, sed do eiusmod tempor incididunt ut labore et. |                 | LEVEE                     |
|                                 | 79 Ascenseurs APAVE                                                                                                    | 13/09/2018      | 0 :                       |
|                                 | Nature de l'observation Lorem ipsum dolor sit amet, consectetur adipiscing elit, sed do eiusmod tempor incididunt ut labore et.    |                 | DECLAREE                  |
|                                 | < Préc 1 2 3 4                                                                                                    | 5 Suiv >        |                           |
|                                 |                                                                                                    |                 |                           |

Tous droits réservés RegistreSecurite.com

-

|         | registre<br>securite            | ■ Mes Observations                                                                                                    | O Chercher      | r: C 🗉                    |
|---------|---------------------------------|----------------------------------------------------------------------------------------------------|-----------------|---------------------------|
|         |                                 | Numéro 🕅 Intervenant                                                                                                    | <b>≬</b> ↓ Date | <b>V↓</b> Statut          |
|         |                                 | 12 Extincteur APAVE                                                                                                    | ₫ 12/10/2018    | 0 :                       |
|         | CASINO<br>IMPÉRIAL CÔTE<br>D'OR | Nature de l'observation Lorem ipsum dolor sit amet, consectetur adipiscing elit, sed do eiusmod tempor incididunt ut labore et. |                 | DECLAREE                  |
| $\odot$ | TABLEAU DE BORD                 | 13 Extincteur APAVE                                                                                                    | 12/10/2018      | 0 :                       |
| Ŭ       |                                 | Nature de l'observation Lorem ipsum dolor sit amet, consectetur adipiscing elit, sed do eiusmod tempor incididunt ut labore et. |                 | EN COURS                  |
|         | MES INTERVENTIONS               | 23 Portes OTI                                                                                                    | 27/09/2018      | X                         |
| Q       | MES COMMISSIONS DE SÉCURITÉ     | Excepteur sint occaecat cupidatat non proident                                                                                  |                 | EN COURS                  |
| •       | MES OBSERVATIONS                | 24 Portes OTI                                                                                                    | 27/09/2018      | LEVEE                     |
|         |                                 | Duis aute irure dolor in reprehenderit in voluptate velit                                                                       |                 |                           |
| Ê       | MES PRESCRIPTIONS               |                                                                                                    |                 | LEVEE                     |
| 8       | MON PERSONNEL                   | Nature de l'observation Lorem insum dolor sit amet consectetur                                                                  |                 | Ø :                       |
|         |                                 | adipiscing elit, sed do eiusmod tempor incididunt ut labore et.                                                                 |                 | DECLAREE                  |
| 닌       | MES FORMATIONS                  | 124 Désemfumage ATS                                                                                                    | 12/10/2018      | 0 :                       |
| 9       | MON MATÉRIEL                    | Nature de l'observation Lorem ipsum dolor sit amet, consectetur adipiscing elit, sed do eiusmod tempor incididunt ut labore et. |                 | DECLAREE                  |
| ٩       | MES PRESTATAIRES                | 431 Eclairage ATS                                                                                                    | 12/10/2018      | Ø :                       |
| F       | MES MESSAGES                    | Nature de l'observation Lorem ipsum dolor sit amet, consectetur adipiscing elit, sed do eiusmod tempor incididunt ut labore et. |                 | EN COURS                  |
|         |                                 | 432 Eclairage ATS                                                                                                    | 12/10/2018      | 0 :                       |
| Ţ       | SUIVI DE MES TRAVAUX            | Nature de l'observation Lorem ipsum dolor sit amet, consectetur adipiscing elit, sed do eiusmod tempor incididunt ut labore et. |                 | VILLE SUR MER<br>EN COURS |
| $\land$ | SUIVI DE MES INCIDENTS          | 78 Ascenseurs APAVE                                                                                                    | 13/09/2018      | Ø :                       |
| E       | FERMER CE REGISTRE              | Nature de l'observation Lorem ipsum dolor sit amet, consectetur adipiscing elit, sed do eiusmod tempor incididunt ut labore et. |                 | LEVEE                     |
|         |                                 | 79 Ascenseurs APAVE                                                                                                    | 13/09/2018      | 0 :                       |
|         |                                 | Nature de l'observation Lorem ipsum dolor sit amet, consectetur adipiscing elit, sed do eiusmod tempor incididunt ut labore et. |                 | DECLAREE                  |
|         |                                 | < Préc 1 2 3 4                                                                                                    | 5 Suiv >        |                           |
|         |                                 |                                                                                                    |                 |                           |

Tous droits réservés RegistreSecurite.com

|    | com                                                                                                    | = Mes Observ                                                                                                    | vations                                                                                                    |                                                                                                    | O Chercher                                                                                                    |                                                                                                    |
|----|----------------------------------------------------------------------------------------------------|----------------------------------------------------------------------------------------------------|----------------------------------------------------------------------------------------------------|----------------------------------------------------------------------------------------------------|----------------------------------------------------------------------------------------------------|----------------------------------------------------------------------------------------------------|
|    |                                                                                                    | 🔰 Numéro                                                                                                    | <b>₽</b> ↓ Ir                                                                                                    | itervenant                                                                                                    | <b>V</b> ↓ Date                                                                                                | <b>V</b> ↓ Statut                                                                                                    |
|    |                                                                                                    | 12 Extincteur Nature de l'observation Lore                                                                                                    | APAVE<br>em ipsum dolor sit                                                                                                    | amet, consectetur                                                                                                    | 12/10/2018                                                                                                    | 0 :                                                                                                    |
|    | D'OR                                                                                                    | adipiscing elit, sed do eiusm                                                                                                    | nod tempor incidid                                                                                                    | unt ut labore et.                                                                                                    |                                                                                                    | DECLAREE                                                                                                    |
| Ø  | TABLEAU DE BORD                                                                                          | 13 Extincteur Nature de l'observation Lore                                                                                                    | APAVE<br>em ipsum dolor sit                                                                                                    | amet, consectetur                                                                                                    | 12/10/2018                                                                                                    | 0 :                                                                                                    |
|    | MES INTERVENTIONS                                                                                        | adipiscing elit, sed do eiusm                                                                                                    | nod tempor incidid                                                                                                    | lunt ut labore et.                                                                                                    |                                                                                                    | EN COURS                                                                                                    |
|    |                                                                                                    | Nature de l'observation                                                                                                    |                                                                                                    | Statut                                                                                                    | Action                                                                                                    | ×                                                                                                    |
| Q  | MES COMMISSIONS DE SÉCURITÉ                                                                              | Portes                                                                                                    |                                                                                                    | En cours                                                                                                    | ✓ Prévoir intervention                                                                                         | ~                                                                                                    |
| •  | MES OBSERVATIONS                                                                                         | Déclarée par le prestataire<br>Déclarée le                                                                                                    | OTI<br>27/09/2018                                                                                                    |                                                                                                    |                                                                                                    |                                                                                                    |
| Ĉ  | MES PRESCRIPTIONS                                                                                        | Sous le numéro                                                                                                    | 23                                                                                                    | Ajouter un fichier                                                                                                    |                                                                                                    |                                                                                                    |
| 0  |                                                                                                    | VOIR L'I                                                                                                    | NTERVENTION                                                                                                    | Sélectionnez un fichier                                                                                                    |                                                                                                    |                                                                                                    |
| ×  | MON PERSONNEL                                                                                            | Detail                                                                                                    |                                                                                                    | Photo défaut                                                                                                    |                                                                                                    |                                                                                                    |
| Ę) | MES FORMATIONS                                                                                           | Excepteur sint occaecat                                                                                                    | cupidatat non (                                                                                                    |                                                                                                    |                                                                                                    |                                                                                                    |
| ٥. |                                                                                                    |                                                                                                    |                                                                                                    | Vue intérieure défaut                                                                                                    | ENREG                                                                                                    | ISTRER                                                                                                    |
|    | HORHATENEE                                                                                               |                                                                                                    |                                                                                                    |                                                                                                    |                                                                                                    |                                                                                                    |
|    |                                                                                                    |                                                                                                    |                                                                                                    |                                                                                                    |                                                                                                    |                                                                                                    |
| ٩  | MES PRESTATAIRES                                                                                         | 24 Portes                                                                                                    | ОТІ                                                                                                    |                                                                                                    | 27/09/2018                                                                                                    | 0 :                                                                                                    |
| ŝ  | MES PRESTATAIRES                                                                                         | 24 <b>Portes</b><br>Duis aute irure dolor in repre                                                                                                    | OTI<br>ehenderit in volup                                                                                                    | tate velit                                                                                                    | 27/09/2018                                                                                                    | 2 :<br>LEVEE                                                                                                    |
| ¢. | MES PRESTATAIRES<br>MES MESSAGES                                                                         | 24 Portes<br>Duis aute irure dolor in repro<br>123 Désemfumage                                                                                                    | OTI<br>Tehenderit in volup<br>ATS                                                                                                    | tate velit                                                                                                    | <ul><li>27/09/2018</li><li>12/10/2018</li></ul>                                                                | <ul> <li><i>i</i></li> <li><i>LEVEE</i></li> <li><i>i</i></li> </ul>                                                                                                    |
|    | MES PRESTATAIRES<br>MES MESSAGES<br>SUIVI DE MES TRAVAUX                                                 | <ul> <li>24 Portes</li> <li>Duis aute irure dolor in representation</li> <li>123 Désemfumage</li> <li>Nature de l'observation Lore adipiscina elit, sed do eiusministration</li> </ul>                                                                                                    | OTI<br>rehenderit in volup<br>ATS<br>em ipsum dolor sit                                                                                 | tate velit<br>amet, consectetur<br>lunt ut labore et.                                                                                                    | <ul><li>27/09/2018</li><li>12/10/2018</li></ul>                                                                |                                                                                                    |
|    | MES PRESTATAIRES MES MESSAGES SUIVI DE MES TRAVAUX SUIVI DE MES INCIDENTS                                | <ul> <li>24 Portes</li> <li>Duis aute irure dolor in representation</li> <li>123 Désemfumage</li> <li>Nature de l'observation Lore adipiscing elit, sed do eiusm</li> <li>124 Désemfumage</li> </ul>                                                                                                    | OTI<br>rehenderit in volup<br>ATS<br>em ipsum dolor sit<br>nod tempor incidid<br>ATS                                                    | tate velit<br>amet, consectetur<br>lunt ut labore et.                                                                                                    | <ul> <li>27/09/2018</li> <li>12/10/2018</li> <li>12/10/2018</li> </ul>                                         | C :<br>LEVEE<br>C :<br>DECLAREE                                                                                                    |
|    | MES PRESTATAIRES<br>MES MESSAGES<br>SUIVI DE MES TRAVAUX<br>SUIVI DE MES INCIDENTS                       | 24       Portes         Duis aute irure dolor in representation         123       Désemfumage         Nature de l'observation Lore         124       Désemfumage         Nature de l'observation Lore         Nature de l'observation Lore         Nature de l'observation Lore         Nature de l'observation Lore         Désemfumage         Nature de l'observation Lore                                                                                                    | OTI<br>rehenderit in volup<br>ATS<br>em ipsum dolor sit<br>nod tempor incidid<br>ATS<br>em ipsum dolor sit                              | tate velit<br>amet, consectetur<br>lunt ut labore et.<br>amet, consectetur                                                                                                    | <ul> <li>27/09/2018</li> <li>12/10/2018</li> <li>12/10/2018</li> </ul>                                         | <ul> <li>Image: Constraint of the second second sec</li></ul> |
|    | MES PRESTATAIRES MES MESSAGES SUIVI DE MES TRAVAUX SUIVI DE MES INCIDENTS FERMER CE REGISTRE             | 24PortesDuis aute irure dolor in repr123Désemfumage123Déservation Lore<br>adipiscing elit, sed do eiusm124Désemfumage124Déservation Lore<br>adipiscing elit, sed do eiusm                                                                                                    | OTI<br>rehenderit in volup<br>ATS<br>em ipsum dolor sit<br>nod tempor incidid<br>ATS<br>em ipsum dolor sit<br>nod tempor incidid        | tate velit<br>amet, consectetur<br>lunt ut labore et.<br>amet, consectetur<br>lunt ut labore et.                                                                                                    | <ul> <li>27/09/2018</li> <li>12/10/2018</li> <li>12/10/2018</li> </ul>                                         | <ul> <li>Image: Constraint of the second second sec</li></ul> |
|    | MES PRESTATAIRES<br>MES MESSAGES<br>SUIVI DE MES TRAVAUX<br>SUIVI DE MES INCIDENTS<br>FERMER CE REGISTRE | 24       Portes         Duis aute irure dolor in representation         123       Désemfumage         123       Déservation Lore adipiscing elit, sed do eiusm         124       Désemfumage         124       Désemfumage         124       Désemfumage         124       Désemfumage         124       Désemfumage         124       Désemfumage         124       Désemfumage         124       Déservation Lore adipiscing elit, sed do eiusm         432       Eclairage         Nature de l'observation Lore adipiscing elit, sed do eiusm | OTI<br>rehenderit in volup<br>ATS<br>em ipsum dolor sit<br>nod tempor incidid<br>ATS<br>em ipsum dolor sit<br>nod tempor incidid<br>ATS | tate velit<br>amet, consectetur<br>unt ut labore et.<br>amet, consectetur<br>unt ut labore et.                                                                                                    | <ul> <li>27/09/2018</li> <li>12/10/2018</li> <li>12/10/2018</li> <li>12/10/2018</li> <li>12/10/2018</li> </ul> | <ul> <li>I :</li> <li>I :</li></ul>       |
|    | MES PRESTATAIRES MES MESSAGES SUIVI DE MES TRAVAUX SUIVI DE MES INCIDENTS FERMER CE REGISTRE             | 24       Portes         Duis aute irure dolor in representation         123       Désemfumage         123       Déservation Lore adipiscing elit, sed do eiusmentation         124       Désemfumage         124       Désemfumage         124       Désemfumage         124       Désemfumage         124       Désemfumage         124       Désemfumage         124       Déservation Lore adipiscing elit, sed do eiusmentation         432       Eclairage         Nature de l'observation Lore adipiscing elit, sed do eiusmentation       | OTI<br>rehenderit in volup<br>ATS<br>em ipsum dolor sit<br>nod tempor incidid<br>ATS<br>em ipsum dolor sit<br>nod tempor incidid<br>ATS | tate velit<br>amet, consectetur<br>lunt ut labore et.<br>amet, consectetur<br>lunt ut labore et.                                                                                                    | <ul> <li>27/09/2018</li> <li>12/10/2018</li> <li>12/10/2018</li> <li>12/10/2018</li> <li>12/10/2018</li> </ul> | LEVEE<br>LEVEE<br>DECLAREE<br>DECLAREE<br>DECLAREE<br>LENCOURS                                                                                                    |
|    | MES PRESTATAIRES MES MESSAGES SUIVI DE MES TRAVAUX SUIVI DE MES INCIDENTS FERMER CE REGISTRE             | 24PortesDuis aute irure dolor in representation123Désemfumage123Déservation Lore<br>adipiscing elit, sed do eiusmentation124Désemfumage124Déservation Lore<br>adipiscing elit, sed do eiusmentation124Déservation Lore<br>adipiscing elit, sed do eiusmentation124Déservation Lore<br>adipiscing elit, sed do eiusmentation124Déservation Lore<br>adipiscing elit, sed do eiusmentation125Eclairage126Nature de l'observation Lore<br>adipiscing elit, sed do eiusmentation                                                                      | OTI<br>rehenderit in volup<br>ATS<br>em ipsum dolor sit<br>nod tempor incidid<br>ATS<br>em ipsum dolor sit<br>nod tempor incidid<br>ATS | tate velit<br>amet, consectetur<br>unt ut labore et.<br>amet, consectetur<br>unt ut labore et.<br>amet, consectetur<br>unt ut labore et.                                                                                                    | <ul> <li>27/09/2018</li> <li>12/10/2018</li> <li>12/10/2018</li> <li>12/10/2018</li> <li>12/10/2018</li> </ul> | Intervention of the second second               |
|    | MES PRESTATAIRES MES MESSAGES SUIVI DE MES TRAVAUX SUIVI DE MES INCIDENTS FERMER CE REGISTRE             | 24PortesDuis aute irure dolor in representation123Désemfumage123Déservation Lore<br>adipiscing elit, sed do eiusm124Désemfumage124Déservation Lore<br>adipiscing elit, sed do eiusm124Déservation Lore<br>adipiscing elit, sed do eiusm124Déservation Lore<br>adipiscing elit, sed do eiusm124Déservation Lore<br>adipiscing elit, sed do eiusm125Eclairage126Nature de l'observation Lore<br>adipiscing elit, sed do eiusm                                                                                                    | OTI<br>rehenderit in volup<br>ATS<br>em ipsum dolor sit<br>nod tempor incidid<br>ATS<br>em ipsum dolor sit<br>nod tempor incidid<br>ATS | tate velit amet, consectetur amet, consectetur a | <ul> <li>27/09/2018</li> <li>12/10/2018</li> <li>12/10/2018</li> <li>12/10/2018</li> <li>Suiv &gt;</li> </ul>  | Intervention of the second second               |

|               | registre                        | $\equiv$ Mes Prescriptions                                                                                                    | O Chercher     | r: (* 🗉 🔮           |
|---------------|---------------------------------|----------------------------------------------------------------------------------------------------|----------------|---------------------|
|               |                                 | 🔰 Numéro 🚺 Urgence 🎵 Intervenant                                                                                                    | <b>≬↓</b> Date | <b>V↓</b> Statut    |
|               |                                 | 87 URGENT Extincteur                                                                                                    | ₫ 12/10/2018   | 0 :                 |
|               | CASINO<br>IMPÉRIAL CÔTE<br>D'OR | Nature de la prescription Lorem ipsum dolor sit amet, consectetur adipiscing elit, sed do eiusmod tempor incididunt ut labore et.    |                | DECLAREE            |
| Ø             | TABLEAU DE BORD                 | 88 URGENT Equipement scénique                                                                                                    | 12/10/2018     | 0 :                 |
| _             |                                 | Nature de la prescription Lorem ipsum dolor sit amet, consectetur adipiscing elit, sed do eiusmod tempor incididunt ut labore et.    |                | EN COURS            |
|               | MES INTERVENTIONS               | 89 Eclairage de sécurité                                                                                                    | 12/10/2018     | 0 :                 |
| Q             | MES COMMISSIONS DE SÉCURITÉ     | Nature de la prescription Lorem ipsum dolor sit amet, consectetur adipiscing elit, sed do eiusmod tempor incididunt ut labore et.    |                | DECLAREE            |
| ٢             | MES OBSERVATIONS                | 90 A FAIRE Installation de gaz                                                                                                    | ііі 12/10/2018 | 0 :                 |
| Ċ             | MES PRESCRIPTIONS               | Nature de la prescription Lorem ipsum dolor sit amet, consectetur adipiscing elit, sed do eiusmod tempor incididunt ut labore et.    |                | DECLAREE            |
| 8             | MON PERSONNEL                   | 91 Equipement scénique                                                                                                    | ₫ 12/10/2018   | 0 :                 |
|               |                                 | Nature de la prescription Lorem ipsum dolor sit amet, consectetur<br>adipiscing elit, sed do eiusmod tempor incididunt ut labore et. |                | LEVEE LE 12/10/2018 |
| 및             | MES FORMATIONS                  | 92 Equipement scénique                                                                                                    | ☐ 12/10/2018   | 0 :                 |
| ß             | MON MATÉRIEL                    | Nature de la prescription Lorem ipsum dolor sit amet, consectetur adipiscing elit, sed do eiusmod tempor incididunt ut labore et.    |                | LEVEE LE 12/10/2018 |
| ٩             | MES PRESTATAIRES                | 93 A FAIRE Installation de gaz                                                                                                    | 12/10/2018     | 0 :                 |
| Ē             | MES MESSAGES                    | Nature de la prescription Lorem ipsum dolor sit amet, consectetur adipiscing elit, sed do eiusmod tempor incididunt ut labore et.    |                | DECLAREE            |
| -             |                                 | 94 A FAIRE Installation de gaz                                                                                                    | 12/10/2018     | 0 :                 |
| $\overline{}$ | SUIVI DE MES TRAVAUX            | Nature de la prescription Lorem ipsum dolor sit amet, consectetur adipiscing elit, sed do eiusmod tempor incididunt ut labore et.    |                | DECLAREE            |
| $\triangle$   | SUIVI DE MES INCIDENTS          | 95 Equipement sportif                                                                                                    | 12/10/2018     | 0 :                 |
| G             | FERMER CE REGISTRE              | Nature de la prescription Lorem ipsum dolor sit amet, consectetur adipiscing elit, sed do eiusmod tempor incididunt ut labore et.    |                | EN COURS            |
|               |                                 | 96 Equipement sportif                                                                                                    | 12/10/2018     | 0 :                 |
|               |                                 | Nature de la prescription Lorem ipsum dolor sit amet, consectetur adipiscing elit, sed do eiusmod tempor incididunt ut labore et.    |                | EN COURS            |
|               |                                 | < Préc 1 2 3 4                                                                                                    | 5 Suiv >       |                     |
|               |                                 |                                                                                                    |                |                     |

|   | •                               | Nature de la prescription                                                                  | Statut                                           | Action                    |                    |
|---|---------------------------------|--------------------------------------------------------------------------------------------|--------------------------------------------------|---------------------------|--------------------|
|   | CASINO<br>IMPÉRIAL CÔTE<br>D'OR | Exctincteur                                                                                | Déclarée                                         | ✓ Lever la prescription   | ~                  |
| ) | TABLEAU DE BORD                 | Déclarée le 27/09/2018                                                                     |                                                  | Date de levée de la prese | ription            |
|   |                                 | Sous le numero 88                                                                          |                                                  | 06/11/2018                |                    |
|   | MES INTERVENTIONS               | VOIR LA COMMISSION DE SÉCURITÉ                                                             | Aiouter un fichier                               |                           |                    |
|   |                                 | Détail                                                                                     |                                                  |                           |                    |
|   | MES COMMISSIONS DE SECONTE      | Excepteur sint occaecat cupidatat non j                                                    | (+) Selectionnez un fichier                      |                           |                    |
|   | MES OBSERVATIONS                |                                                                                            | O Photo buse exctincteur                         | ENF                       | EGISTRER           |
|   | MES PRESCRIPTIONS               |                                                                                            |                                                  |                           |                    |
|   |                                 | 88 URGENT Equipement scénique                                                              |                                                  | 12/10/2018                | 0                  |
|   | MON PERSONNEL                   | Nature de la prescription Lorem ipsum dolo<br>adipiscing elit, sed do eiusmod tempor incio | or sit amet, consectetur<br>didunt ut labore et. |                           | EN COUR            |
|   | MES FORMATIONS                  | 89 Eclairage de sécurité                                                                   |                                                  | 12/10/2018                | 0                  |
|   | MON MATÉRIEL                    | Nature de la prescription Lorem ipsum dolo adipiscing elit, sed do eiusmod tempor incid    | or sit amet, consectetur<br>didunt ut labore et. |                           | DECLARE            |
|   | MES PRESTATAIRES                | 90 A FAIRE Installation de gaz                                                             |                                                  | 12/10/2018                | Ø                  |
|   |                                 | Nature de la prescription Lorem ipsum dolo<br>adipiscina elit, sed do eiusmod tempor inci  | or sit amet, consectetur<br>didunt ut labore et  |                           |                    |
|   | MES MESSAGES                    | M. Environment exércitor                                                                   |                                                  | <b>=</b> 40/40/0040       | DECLARE            |
|   | SUIVI DE MES TRAVALIX           | Via Equipement scenique                                                                    | nr sit amat consectatur                          | ☐ 12/10/2018              | 67                 |
|   | SOW DE MES HRAVAOA              | adipiscing elit, sed do eiusmod tempor incid                                               | didunt ut labore et.                             |                           | LEVEE LE 12/10/201 |
|   | SUIVI DE MES INCIDENTS          | 92 Equipement scénique                                                                     |                                                  | 12/10/2018                | Ø                  |
|   | FERMER CE REGISTRE              | Nature de la prescription Lorem ipsum dolo<br>adipiscing elit, sed do eiusmod tempor incid | or sit amet, consectetur<br>didunt ut labore et. |                           | LEVEE LE 12/10/201 |
|   |                                 | 93 A FAIRE Installation de gaz                                                             |                                                  | 12/10/2018                | Ø                  |
|   |                                 | Nature de la prescription Lorem ipsum dolo                                                 | or sit amet, consectetur                         |                           |                    |

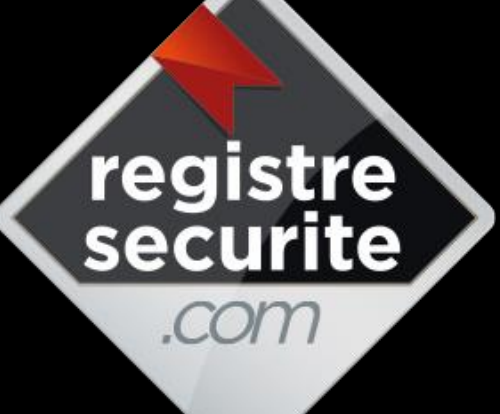

### Partager

Anticiper

Planifier

Contrôler

Analyser

Facilité

Efficacité

**Productivité** 

Economie

# Processus pour la signature déportée

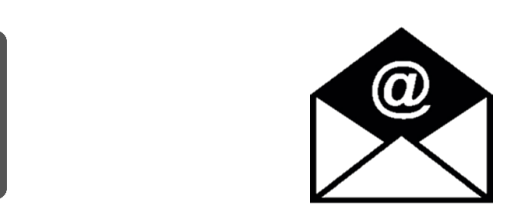

Depuis d'un téléphone portable ou un email.

# Signature déportée SMS – EMAIL

| ntonyontions  |                                                                                                    |                           |  | Interv           | ention/ |
|---------------|----------------------------------------------------------------------------------------------------|---------------------------|--|------------------|---------|
| riterventions |                                                                                                    |                           |  | Lié au<br>No OBS |         |
| 10/12/2018    | INTERVENTION CONTROLE                                                                                              |                           |  | 10.005           |         |
| Historiques   |                                                                                                    |                           |  | Lié au Accéder   |         |
| 10/12/2017    | INTERVENTION CONTROLE<br>Par:<br>Intervenant<br>Bon état de l'installation et de bon<br>fonctionnement de celle-ci | Détail : RAS              |  |                  |         |
|               |                                                                                                    |                           |  |                  |         |
|               | [                                                                                                    | ,<br>registresecurite.com |  |                  |         |

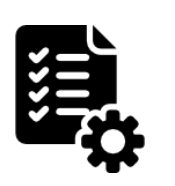

L'intervention passe en « Historiques », une reprogrammation automatique est faite 12 mois plus tard (en fonction des informations remplies dans votre gestion des prestataires et délais pour les vérifications réglementaires), et sur le partage des documents (le trombone), l'interface vous créez automatiquement un rapport d'intervention.

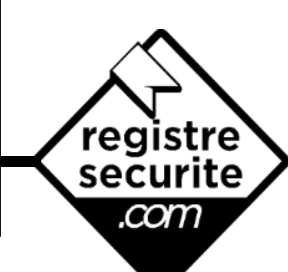

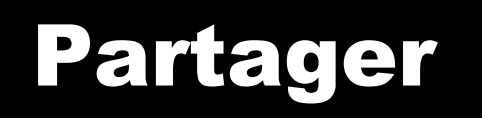

registre securite

com

Anticiper

Planifier

Contrôler

Analyser

Facilité

Efficacité

**Productivité** 

Economie

# Processus

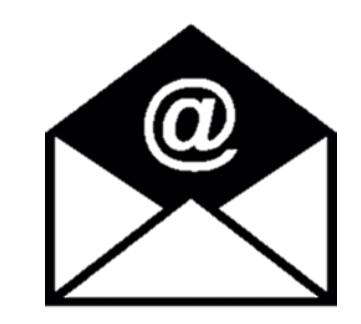

## SIGNATURE DÉPORTÉE Par E-MAIL

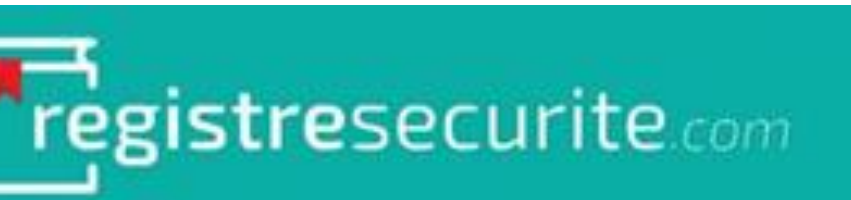

### Signature déportée

Bonjour,

Vous êtes intervenu(e) dans l'établissement

pour le contrôle suivant :

e-mail

- ASCENSEURS - 07/02/2018

Si cette intervention a bien eu lieu, nous vous remercions de bien vouloir cliquer sur le lien suivant afin de procéder à la signature du registre de sécurité.

Signer l'intervention

Dans le cas où cette intervention a dû être reportée, nous vous demandons d'indiquer la date de votre visite.

Reporter l'intervention

Cordialement.

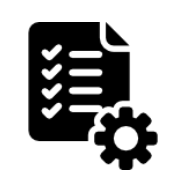

Le prestataire reçoit un mail le jour de l'intervention. Il a deux choix :

1. Il peut signer l'intervention

2. Il peut reporter la date de l'intervention. Elle changera automatiquement sur votre registre.

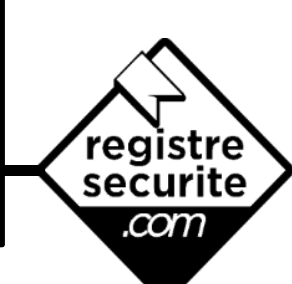

La va de ce

> oblig pour la sig

| Prestataire :                                                                                                    |                                                      |                                                                                                    |
|----------------------------------------------------------------------------------------------------|------------------------------------------------------|----------------------------------------------------------------------------------------------------|
| e Intervenant                                                                                                    |                                                      |                                                                                                    |
|                                                                                                    |                                                      | Récapitulatif                                                                                                    |
| Client : VOTRE ENTREPRISE                                                                                                    |                                                      | de<br>L'intervention                                                                                               |
| Registre :                                                                                                    |                                                      | Innervennon                                                                                                    |
| Activité : ASCENSEURS                                                                                                    |                                                      | 1                                                                                                    |
| Début intervention                                                                                                    | Fin Intervention                                     | 1                                                                                                    |
| 07/02/2018                                                                                                    | 07/02/2018                                           | 1                                                                                                    |
| sera rep                                                                                                    | pris dans votre registre.                            |                                                                                                    |
| DOCUMENTS<br>DOCUMENTS<br>Determine of de box foortigenerment                                                                                                    | bris dans votre registre.<br>Un ra<br>auton<br>votre | apport peut être joint. Il sera<br>natiquement enregistré dans<br>registre, sur la ligne de cette<br>intervention. |
| DOCUMENTS<br>DOCUMENTS<br>Bon état de l'installation et de bon fonctionnement de<br>Cliquez sur le bouton + situé en bas à droite pour ajouter de                                                                                                    | de celle-ci                                          | apport peut être joint. Il sera<br>natiquement enregistré dans<br>registre, sur la ligne de cette<br>intervention. |
| DOCUMENTS Dependence de denter factore<br>Bon état de l'installation et de bon fonctionnement de<br>Cliquez sur le bouton + situé en bas à droite pour ajouter d                                                                                              | de celle-ci                                          | apport peut être joint. Il sera<br>natiquement enregistré dans<br>registre, sur la ligne de cette<br>intervention. |
| DOCUMENTS Debenerum ou decement febben<br>Bon état de l'installation et de bon fonctionnement de<br>Cliquez sur le bouton   situé en bas à droite pour ajouter de<br>Des observations peuvent être                                                            | de celle-ci                                          | apport peut être joint. Il sera<br>natiquement enregistré dans<br>registre, sur la ligne de cette<br>intervention. |
| DOCUMENTS<br>DOCUMENTS<br>DOCUMENTS<br>Desentation et de bon fonctionnement de<br>Cliquez sur le bouton + situé en bas à droite pour ajouter d<br>Des observations peuvent être<br>ajoutées. Celles-ci seront créées<br>dans votre registre, afin de les leve | de celle-ci                                          | apport peut être joint. Il sera<br>natiquement enregistré dans<br>registre, sur la ligne de cette<br>intervention. |

e-mail

|           | Début int | Itervention Fin intervention                                                                             |  |
|-----------|-----------|----------------------------------------------------------------------------------------------------|--|
|           | 07/02     | Validation définitive                                                                                    |  |
| 1         | Comme     | Intervention du 07/02/2018<br>Prestataire :                                                              |  |
|           |           | Intervenant :<br>Client : VOTRE ENTREPRISE<br>Registre :                                                 |  |
| DO        | CUME      | Activité : ASCENSEURS Votre commentaire : Aucun commentaire saisi.                                       |  |
| <b></b>   | Bon ét:   | Bon état de l'installation et de bon fonctionnement de celle-ci                                          |  |
| uez sur l | le bour   | Avant de valider êtes-vous sûr d'avoir saisi toutes les observations à déclarer sur cette intervention ? |  |
|           |           | En validant vous certifiez que les informations que vous avez saisies sont exactes.                      |  |
|           |           |                                                                                                    |  |
|           |           |                                                                                                    |  |
|           |           |                                                                                                    |  |
|           |           | ANNULER VALIDER                                                                                          |  |
|           |           |                                                                                                    |  |

e-mail

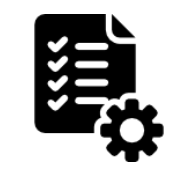

Voici la page récapitulative pour la validation définitive du prestataire. Suite à la validation, cette intervention sera automatiquement historisée sur votre registre, et la prochaine intervention automatiquement programmée.

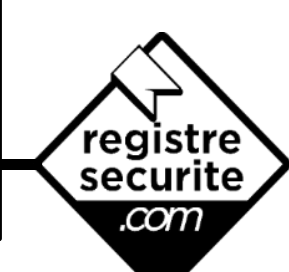

@

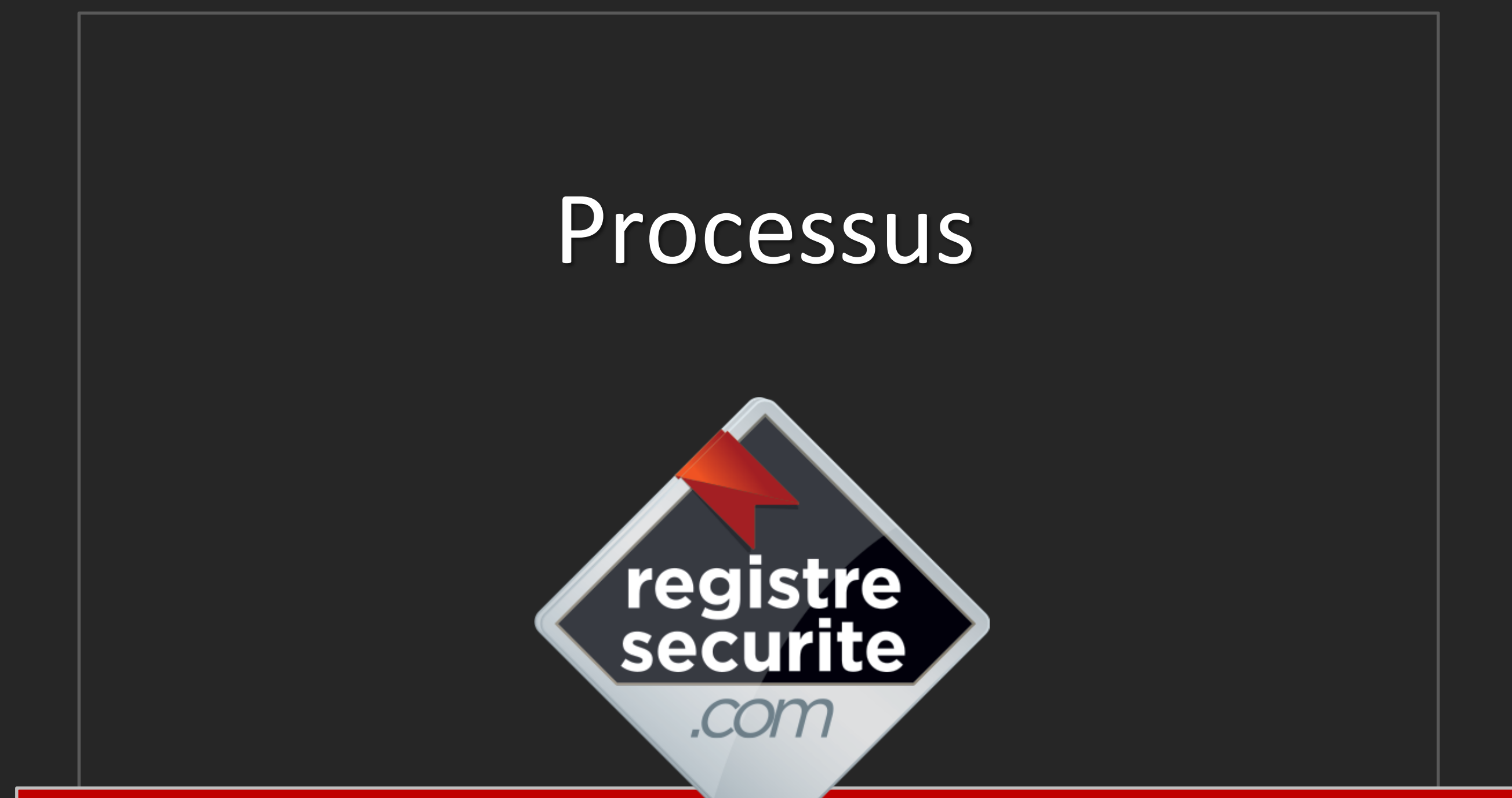

SIGNATURE DÉPORTÉE PAR SMS

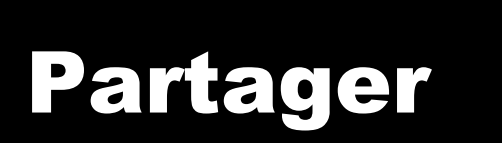

registre securite

com

Anticiper

Planifier

Contrôler

Analyser

Facilité

Efficacité

**Productivité** 

Economie

# Processus

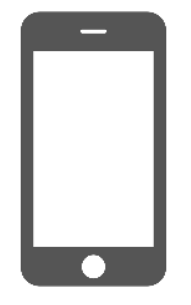

# SIGNATURE DÉPORTÉE

Par SMS

|                   | Signature                            | deportee                                                                                                 |             | SMS              | •                                                                                |
|-------------------|--------------------------------------|----------------------------------------------------------------------------------------------------|-------------|------------------|----------------------------------------------------------------------------------|
| Ecran d'accueil × | Ecran de pilotage                    |                                                                                                    |             |                  |                                                                                  |
| Détai             |                                      |                                                                                                    |             |                  |                                                                                  |
|                   | REGISTRE : CENTRE COMMERCIAL         | INTERVENTION                                                                                             | all all     | Sommalre         | ${\cal O}$ Actualiser                                                            |
|                   | Contrôle et Vérification > ASC       | CONTROLE ASCENSEURS       Date de votre intervention       10/12/2017       23       au       10/12/2017 | 23          | Parc<br>Matériel | <ul> <li>Planifier/Signer</li> <li>une nouvelle</li> <li>Intervention</li> </ul> |
|                   | Interventions                        | Intervenant<br>Prestataire •<br>Technicien •                                                             | 28 Ajouter  |                  | Lié au<br>No OPS                                                                 |
|                   | 10/12/2017 INTERVENTION<br>Part line | Détail de l'intervention                                                                                 |             |                  | 112.005                                                                          |
|                   | Historiques                          |                                                                                                    |             | Lié au           | Acceder                                                                          |
|                   | Aucunes données trouvées             | Bon état de l'installation et de bon fonctionnement                                                      | de celle-ci | NO. UB           | 5 au rapport                                                                     |
|                   | 3                                    | Signature SMS                                                                                            | × Quitter   |                  |                                                                                  |
|                   |                                      | Signature                                                                                                |             |                  |                                                                                  |
|                   |                                      | <b>Fregistre</b> securite                                                                                |             |                  |                                                                                  |

- Cliquez sur l'intervention pour l'ouvrir,
   Sélectionnez « Bon état de l'installation et de bon fonctionnement de celle-ci », ou « Observations à signaler »,
   Cliquez sur « Signature SMS » (possibilité d'ajouter un commentaire).

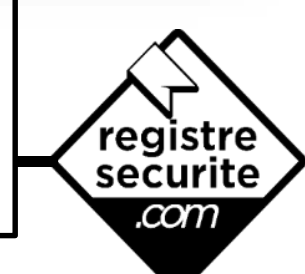

| GISTRE : CENTRE | COMMERCIAL      |                                                                                                    | ගි Accueil | Sommaire 🗸 Actualis                         | er                |
|-----------------|-----------------|----------------------------------------------------------------------------------------------------|------------|---------------------------------------------|-------------------|
| ontrôle et Véri | fication > ASCE | NSEURS                                                                                                    |            | Parc Planifier/Sig<br>Matériel Intervention | gner<br>Ile<br>on |
| Interventions   |                 |                                                                                                    |            | Lié au                                      |                   |
| 10/12/2017      | INTERVENTION    | CONTROLE                                                                                                    |            | N0.065                                      |                   |
| 10/12/2011      | Part            | Saisissez votre No. de Tel. Portable                                                                            |            |                                             |                   |
|                 |                 |                                                                                                    |            |                                             |                   |
| Historiques     |                 | Enregistrer pour la prochaine fois<br>Vous allez Recevoir le Code de<br>Validation de la Signature Electronique |            | Lie au Accèder<br>No OBS au rapport         |                   |
| Aucunes donné   | es trouvées     | Valder Annuler                                                                                                  |            |                                             |                   |
|                 |                 | <b>Tegistre</b> securite                                                                                        | .om        |                                             |                   |

**SMS** 

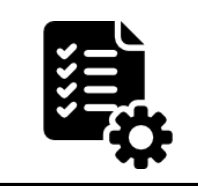

Saisissez ensuite le numéro de téléphone portable du technicien ayant réalisé l'intervention.

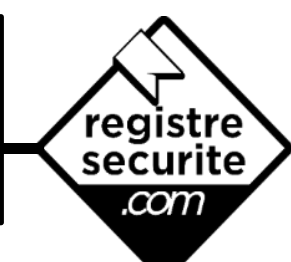

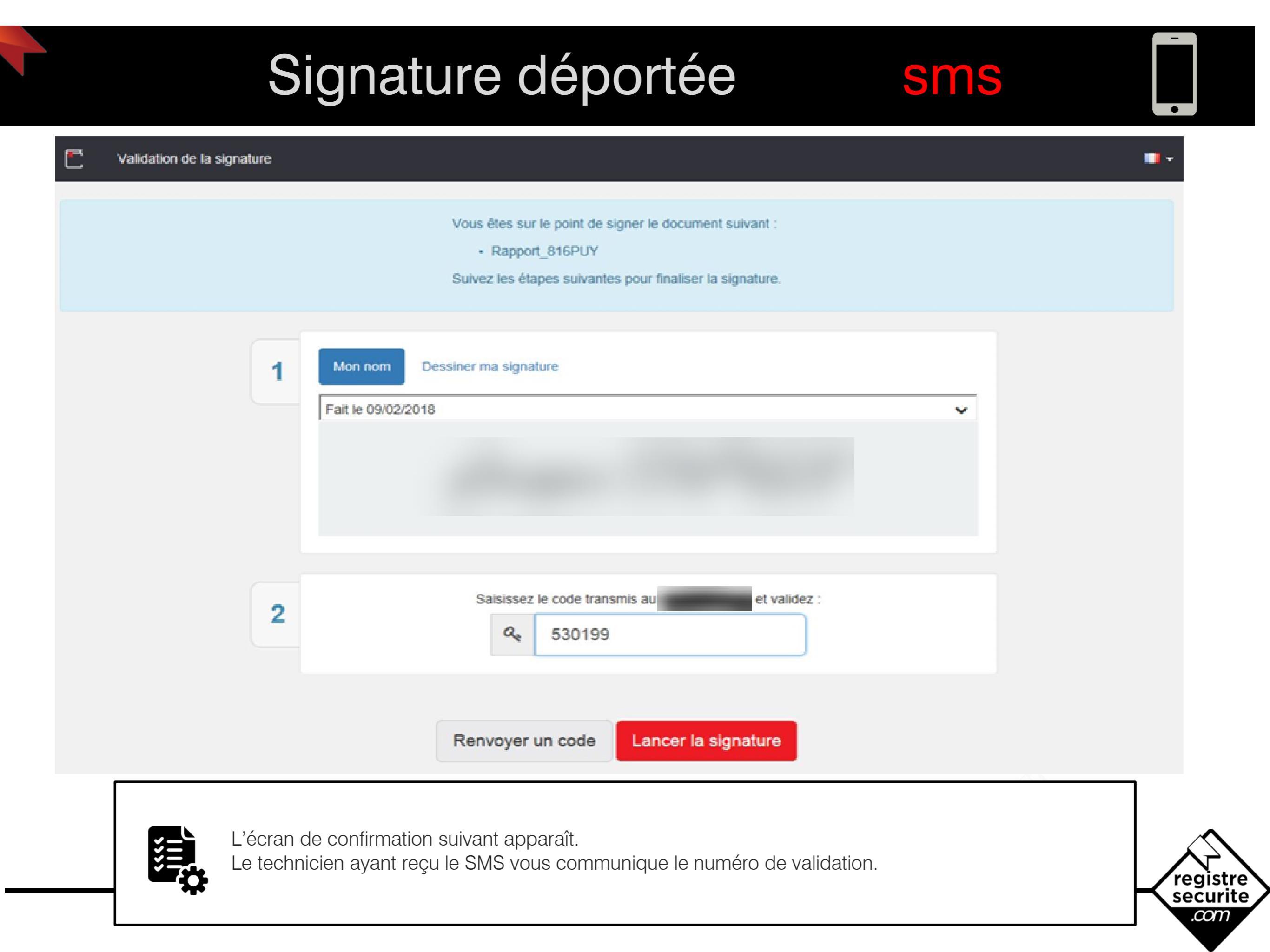

| CENTRE COMMERCIAL                                     |  |  |  |  |
|-------------------------------------------------------|--|--|--|--|
| RAPPORT INTERVENTION                                  |  |  |  |  |
| Nom du Technicien                                     |  |  |  |  |
| Monsieur                                              |  |  |  |  |
|                                                       |  |  |  |  |
|                                                       |  |  |  |  |
|                                                       |  |  |  |  |
|                                                       |  |  |  |  |
| Signature Electronique                                |  |  |  |  |
| Code Validation: ************************************ |  |  |  |  |
|                                                       |  |  |  |  |

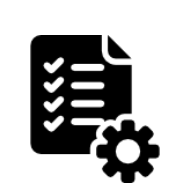

Une fois la signature lancée, vous pouvez visualiser le document de l'intervention généré par REGISTRESECURITE.COM

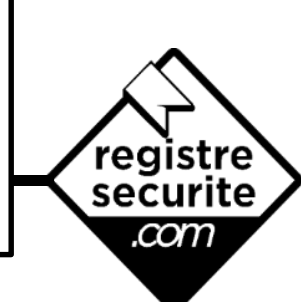

**SMS** 

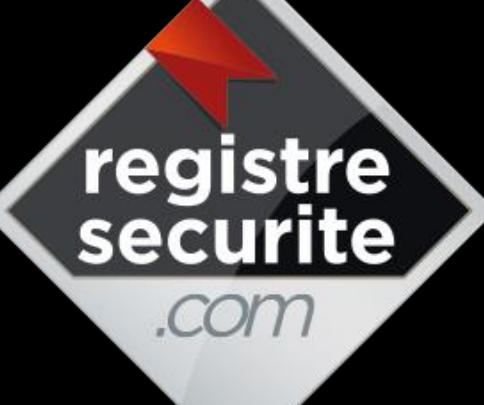

## Partager

Anticiper

Planifier

Contrôler

Analyser

Facilité

Efficacité

**Productivité** 

Economie

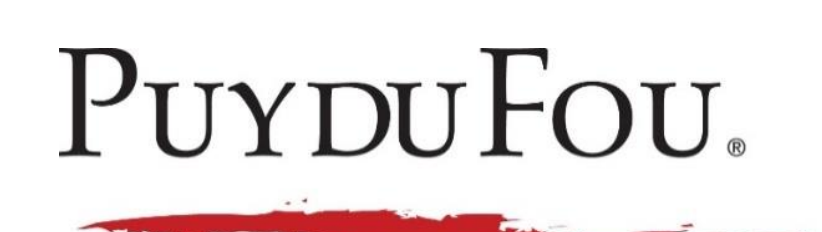

ĽORÉAL

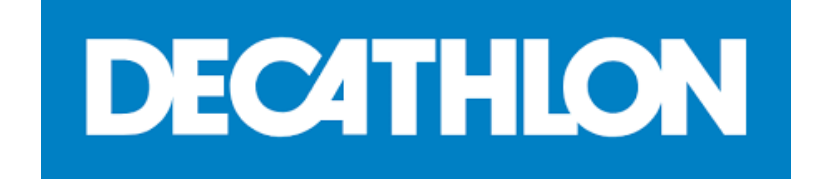

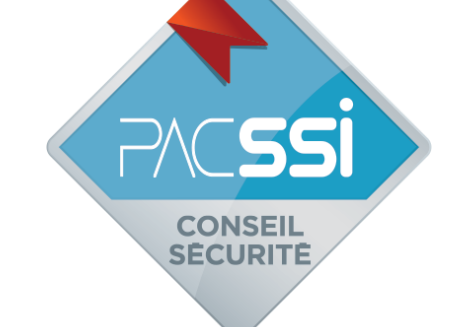

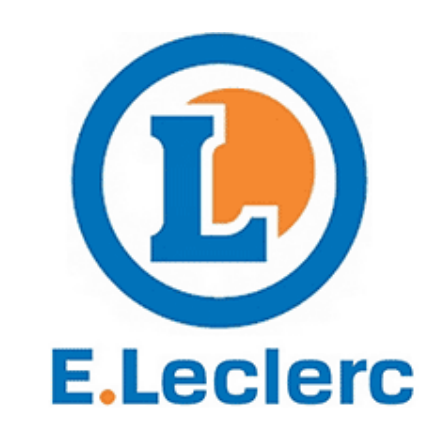

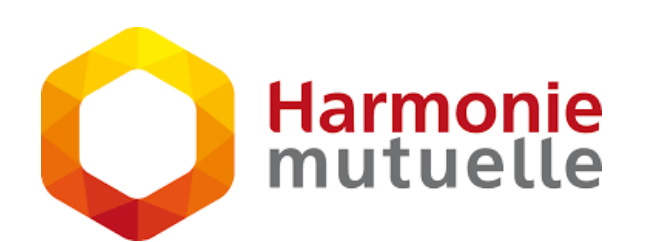

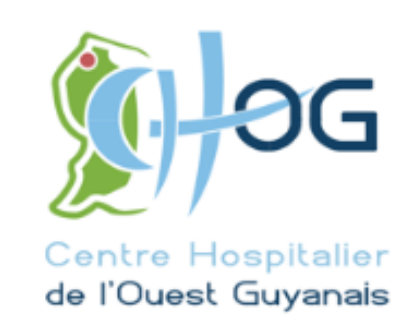

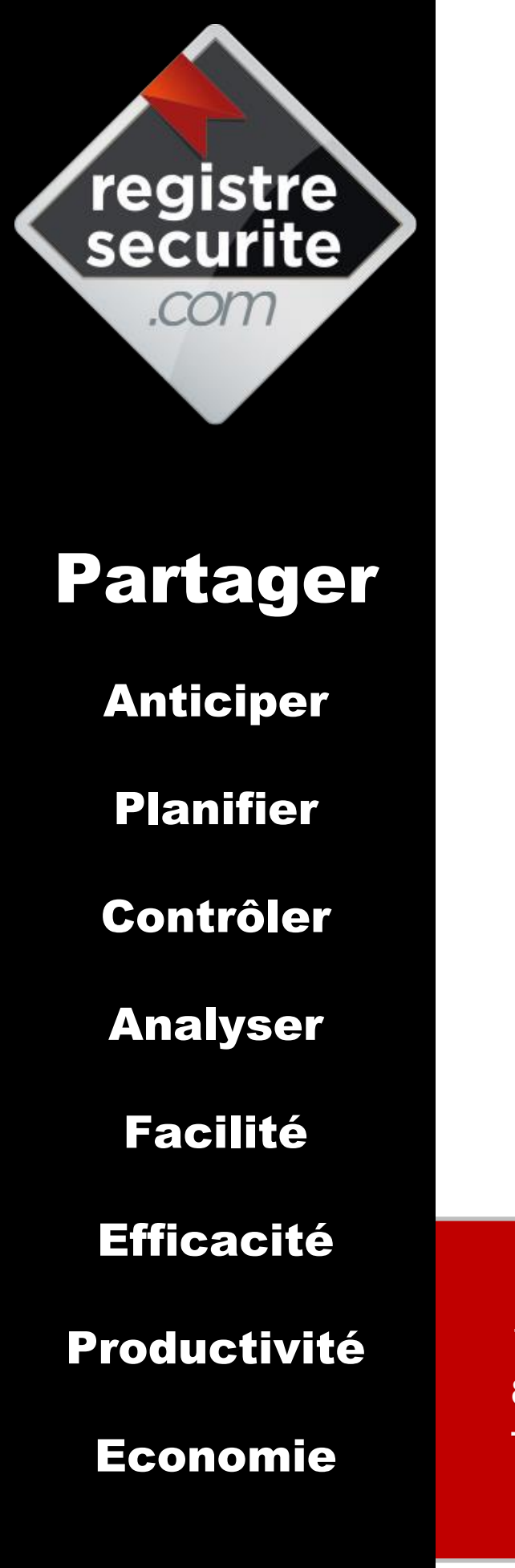

# Pour tout renseignement : contact@registresecurite.com

154, avenue de talmont 85180 LE CHÂTEAU D'OLONNE Tel. 02 51 04 35 33